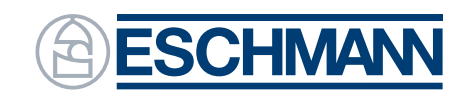

Ingenuity in infection control since 1830

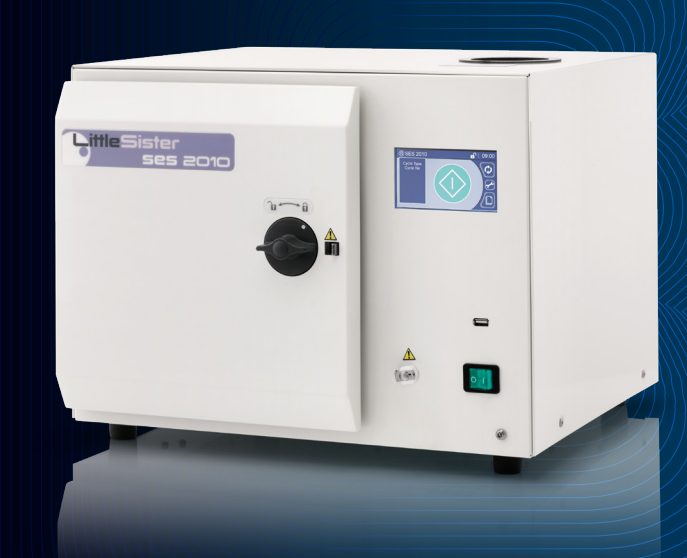

# Little Sister SES 2010 Non-vacuum Autoclave

# **User Manual**

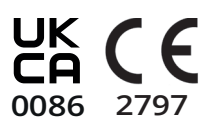

## Thank you for choosing Eschmann

Eschmann design, manufacture and supply a range of market leading products including benchtop autoclaves, accessories, washer disinfectors and surgical suction.

For further information visit our website: www.eschmann.co.uk.

Please read the manual before installing or using the product for the first time. Keep the manual handy for quick reference. Always make sure that the manual is available for the next user/owner of the product.

The product(s) described by this manual must only be operated and used by qualified personnel trained in the use of this equipment. Contact Eschmann with your training requirements.

Pay particular attention to the safety notes, cautions and warnings provided in the text, and also to those displayed on the product labels.

This product must be used, installed and maintained in accordance with the procedures given in this manual. Failure to do so could result in injury to patients and/or users, or damage to the equipment.

Eschmann products must be serviced by Eschmann trained engineers only. Failure to do so may invalidate the warranty.

## Contents

| 1<br>1.1<br>1.2<br>1.3                      | Safety Warnings and Usability<br>Safety checks/ tasks<br>Potential hazards<br>Limitations on use                                                       | 3<br>3<br>3<br>3           | <ul><li>12 Menus</li><li>12.1 Cycle Selection Menu</li><li>12.2 Settings Menu (Managers only)</li><li>12.3 Records Menu</li></ul>                                                                                                    | 17<br>17<br>19<br>22                         |
|---------------------------------------------|----------------------------------------------------------------------------------------------------|----------------------------|----------------------------------------------------------------------------------------------------|----------------------------------------------|
| 1.4<br>1.5<br>1.6<br>1.7<br>Fig 1<br>Fig 2  | General safety<br>Warnings, cautions & notes<br>Usability<br>Main Components<br>Typical Start Screen                                                   | 3<br>3<br>4<br>5<br>5      | <ul> <li>13 User security</li> <li>13.1 Overview</li> <li>13.2 Autoclave manager</li> <li>13.3 Setting a PIN code</li> <li>13.4 Selecting the security level</li> </ul>                                                                                     | 24<br>24<br>25<br>26                         |
| 2<br>2.1<br>2.2<br>2.3<br>2.4<br>2.5<br>2.6 | Introduction and Installation<br>Introduction<br>Installation<br>Unpacking<br>Autoclave positioning<br>Mains connection<br>Information/ safety symbols | 6<br>6<br>6<br>6<br>6<br>6 | <ul> <li>14 Cycle Logger application</li> <li>14.1 Install the software</li> <li>14.2 Create a PC back-up</li> <li>14.3 Viewing files</li> <li>14.4 Printing files</li> <li>14.5 Connecting a printer</li> <li>Appendix 1 : Daily/weekly testing</li> </ul> | 27<br>27<br>27<br>27<br>28<br>28<br>28<br>30 |
| 3<br>3.1                                    | Controls<br>Touch screen & menu operation                                                                                                    | 7<br>7                     | Daily Testing<br>HTM01-01 (HTM2010/DB2002(06)) testing                                                                                                    | 30<br>30                                     |
| 3.2<br>3.3<br>3.4<br>3.5<br>3.6             | The Keypad<br>The Progress Screen<br>Notification screens<br>Autoclave manager<br>Water Quality                                                        | 7<br>8<br>8<br>8<br>8      | Appendix 2 : Loading the autoclave<br>Unwrapped solid items<br>Using the tray lifter<br>Load capacity<br>Typical loads                                                                                                    | 31<br>31<br>31<br>31<br>32                   |
| 4                                           | Preparing the autoclave                                                                                                    | 9                          | Appendix 3 : Maintenance                                                                                                    | 33                                           |
| 5                                           | Loading the autoclave                                                                                                    | 9                          | Cleaning and care<br>Autoclave fuses                                                                                                    | 33                                           |
| 6                                           | Starting and running a cycle                                                                                                    | 10                         | Mains cable fuse                                                                                                    | 33                                           |
| 7                                           | Cycle completion and unloading                                                                                                    | 11                         | Waste electrical & electronic equipment<br>(WEEE) regulations                                                                                                    | 33                                           |
| 8                                           | How to stop the cycle                                                                                                    | 12                         | Service, Calibration & Certification                                                                                                    | 33                                           |
| <mark>9</mark><br>9.1<br>9.2                | After use<br>Emptying the water reservoir<br>Switch off                                                                                                | 13<br>13<br>13             | Appendix 4: Troubleshooting<br>Trouble shooting table<br>Advisory code table                                                                                                    | 34<br>34<br>34                               |
| 9.3<br>10<br>10.1<br>10.2                   | Cleaning<br>Service Screens<br>Replace the door seal<br>Service required                                                                               | 13<br>14<br>14<br>14       | Appendix 5: Technical data<br>Environmental Requirements<br>BS EN 13060 Type Tests<br>Load Chart                                                                                                    | 37<br>37<br>39<br>39                         |
| 11                                          | Advisory Screens                                                                                                    | 15                         | Appendix 6: Accessories                                                                                                    | 41                                           |

## 1 Safety Warnings and Usability

#### WARNING!

Only use the autoclave, as specified in these instructions. Eschmann are not responsible for a malfunction or reduced level of protection provided by the equipment when not used as specified. Never tamper with, bypass or interfere with any of the safety features.

Only use Eschmann accessories and mains leads. Any spare parts required must be supplied by Eschmann. They must be fitted in accordance with the Service Manual or instructions supplied by Eschmann, or Eschmann trained engineers

Be careful not to splash water on the top of the autoclave. If water is poured onto the autoclave, or a leak is found, disconnect from the mains socket, dry thoroughly and allow time to dry

Servicing and repairs MUST be performed by Eschmann, or Eschmann trained engineers

## 1.1 General safety \Lambda

#### Daily

- Drain the water reservoir at the end of each day.
- Clean the door seal and chamber face every day with Eschmann recommended wipes.
- Check for escape of steam or water during a cycle (other than from the water reservoir lid)
- Replace the water reservoir lid when filling with water is complete. Refer to Section 3.6, Water Quality.

#### Weekly

- Check the door seal and chamber face for any signs of damage.
- Check condition of the mains lead, mains plug and outer covers for signs of damage.

### 1.2 Potential hazards 🗥

- Autoclaves operate with steam at high pressure and temperature. Locations of potential hazards are marked on the autoclave. Refer to Section 2.6.
- Take care to avoid contact with any residual steam or hot water as the autoclave door is opened.
- Take care to avoid contact with the hot internal surfaces of the chamber and door. Use the Eschmann tray lifter to load and remove trays from the chamber.
- Water in the reservoir can be very hot. Take care when draining to avoid contact with the hot water.
- The water reservoir lid, on top of the autoclave, vents hot steam during normal operation. Take care to avoid contact. Do not cover the water reservoir lid or remove it during operation.
- If a warning screen is displayed, the load MUST be treated as non-sterile. Refer to Appendix 4, Troubleshooting. In this case, DO NOT switch off power until discharge of steam into the reservoir has stopped. Do not attempt to open the chamber door until the unit has cooled.

### 1.3 Limitations of use \Lambda

- THIS IS AN N TYPE AUTOCLAVE, SUITABLE ONLY FOR UNWRAPPED, SOLID ITEMS.
- DO NOT process hollow, porous, pouched or wrapped items.
- DO NOT process liquids.
- Never use trays or cassettes without perforations.
- DO NOT use near flammable materials, or gases.
- Items MUST be cleaned before sterilisation in the autoclave. If instruments are not cleaned first, this may compromise the sterilisation process.
- Sterilised items are intended for immediate use.

## 1.4 Electrical safety <u>A</u>

- This equipment must be earthed.
- Eschmann recommend the use of a suitable RCD.
- Always switch the autoclave off and disconnect from the mains electrical supply before renewing fuses, checking and cleaning the autoclave.
- No attempt must be made to service the autoclave internally.

## 1.5 General safety Å

- Ensure the water reservoir lid is fitted to the top of the autoclave, prior to running.
- DO NOT fill the water reservoir during operation.
- DO NOT cover the water reservoir lid.
- DO NOT use the autoclave if the door seal, or outer covers are damaged, loose or missing.
- DO NOT place heavy items or containers with liquids (e.g. cups etc.) on top of the autoclave.
- DO NOT cover the ventilation grills located on the back and underside of the autoclave.
- DO NOT press the touch screen too hard, or use sharp objects to press the screen.
- DO NOT use flammable liquids, abrasive powders, chemicals, or solutions containing chlorine to clean the autoclave.
- Potentially contaminated waste materials produced during cleaning and disinfection should be handled in accordance with local procedures and national legislation for the disposal of potentially contaminated waste.

## 1.6 Warnings, cautions & notes

Various warnings, cautions and notes are made throughout this manual. Each of these carries a special meaning and should be read carefully.

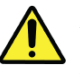

A WARNING is given when the safety of the patient or user may be involved. Disregarding this information could result in injury to the patient or user.

A CAUTION is given when special instructions must be followed. Disregarding this information could result in permanent damage to the product.

A NOTE provides specific information that makes important instructions clear.

## 1.7 Usability

| Intended User             | Trained medical professionals. The product is not used by the patient.                                                                                                    |
|---------------------------|----------------------------------------------------------------------------------------------------|
| Medical Purpose           | Sterilisation of medical instruments using saturated steam.                                                                                                    |
| Contraindications         | There are no direct contraindications. The autoclave does not provide direct treatment to a patient.<br>Indirect contraindications include cycle failure, incorrect loading and incorrect servicing/ repair, leading to a non sterile load.<br>The risk of non-sterilisation has been assessed through risk management and mitigated through product design, verification/ validation product testing, and instructions for use, in accordance with the standards listed in Appendix 5.<br>In the event of cycle failure, the autoclave is designed to alert the operator that the cycle has failed and the load is not sterilised.<br>To ensure a sterilised load, the autoclave must be operated by trained medical staff and used in accordance with the instructions and safety warnings contained within this manual.<br>Servicing and repairs must be performed by Eschmann, or Eschmann trained engineers.                                                                                                    |
| Patient Population        | The autoclave sterilises medical instruments and therefore does not provide treatment directly to a patient.                                                                                                    |
| Intended use              | Designed and tested for compliance to BS EN 13060, the product is a bench top small steam steriliser<br>for the sterilisation of medical instruments using saturated steam.<br>The autoclave has an 11 litre chamber and operates using an N Type cycle at a nominal temperature<br>of 134°C, either with or without drying.<br>The product is intended for the sterilisation of unwrapped solid instruments.<br>Refer to Appendix 2 for full details of the loading requirements and capacity.<br>Refer to Appendix 5 for Technical data.<br>The product is intended to sterilise clean items only.<br>The product is not suitable for hollow, porous, pouched or wrapped items.<br>The product is not suitable for sterilising liquids or pharmaceutical products.<br>The product is not suitable for sterilising liquids or pharmaceutical products.<br>The product is not suitable for sterilising items which are not rated for steam sterilisation at the stated<br>cycle temperatures.<br>The product has a technical lifetime of 7 years. |
| Device<br>Application     | The autoclave is suitable for the sterilisation of solid, unwrapped medical instruments in the following applications: Hospitals, doctors surgeries, medical centres, dental practices, podiatry practices, veterinary practices, hair salons, and tattooists.                                                                                                    |
| Device<br>Classification  | Devices specifically to be used for sterilising medical devices are classified as Class IIb as derived from Rule 15 of Annex IX of the EU Medical Devices Directive 93/42/EEC and the UK Medical Devices Regulations 2002 (SI 618), as amended by the EU Exit Regulations 2019 (SI 791) and 2020 (SI 1478).                                                                                                    |
| Frequently used functions | <ul> <li>Switching the autoclave on/ off</li> <li>Filling, emptying and changing the water in the reservoir.</li> <li>Opening and closing the door</li> <li>Loading and unloading the autoclave</li> <li>Selecting/ starting the cycle via the touchscreen display</li> <li>Cycling through the menus on the touchscreen display</li> <li>Selecting drying and non drying modes via the touchscreen display</li> <li>Cleaning the autoclave</li> <li>Replacing filters and door seals</li> <li>Downloading cycle data</li> </ul>                                                                                                    |

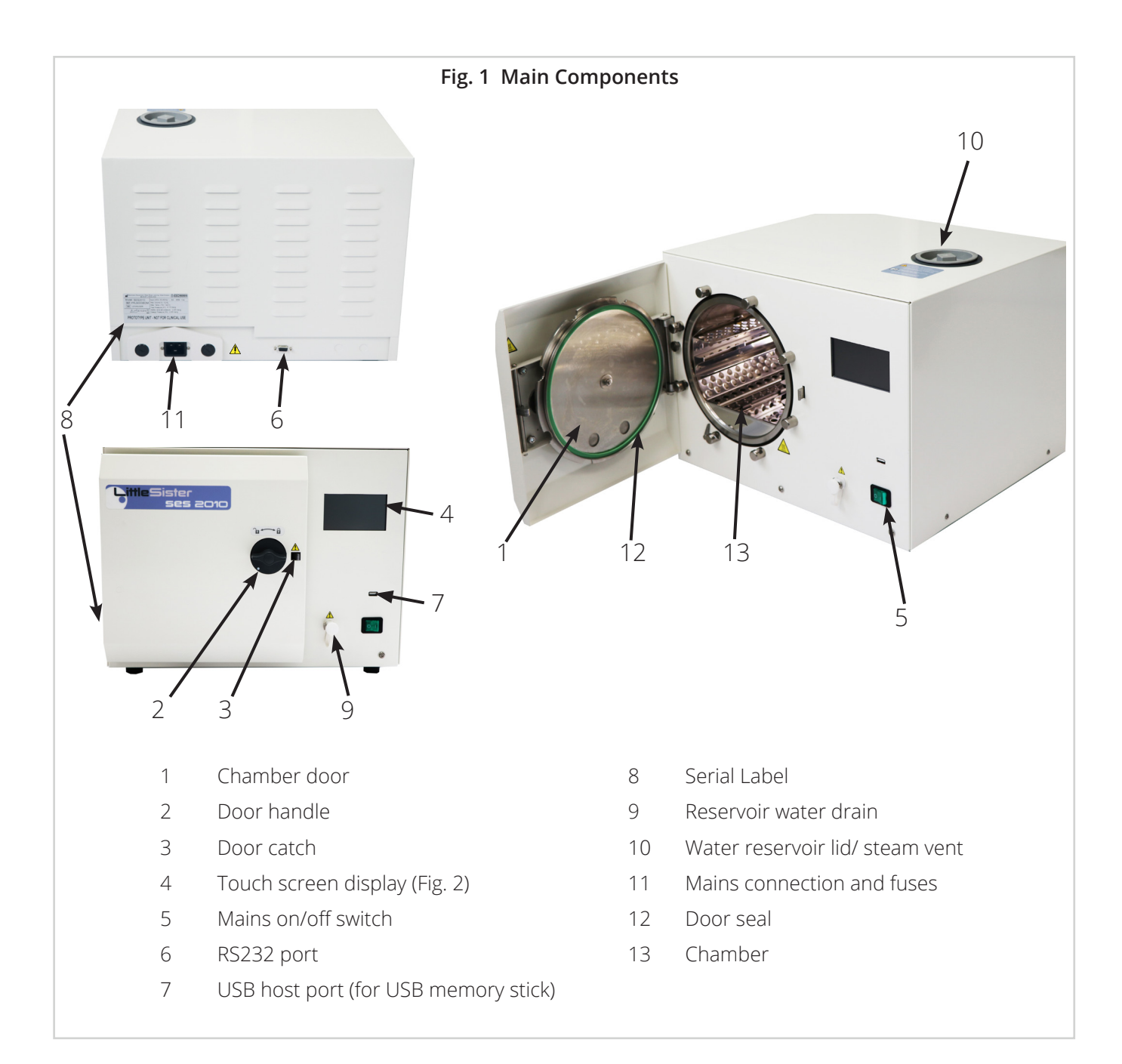

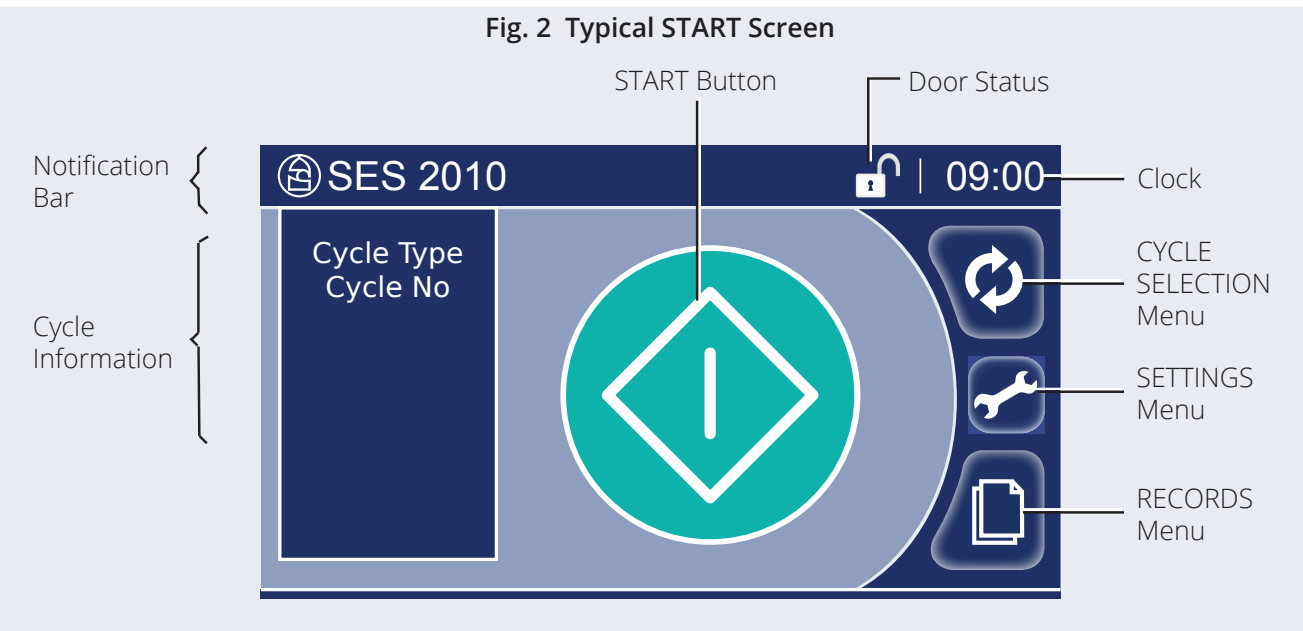

## 2 Introduction & installation

## 2.1 Introduction

The Eschmann SES 2010 is an 'N' type, non-vacuum autoclave with an 11 litre chamber. The autoclave runs a 134°C cycle with selectable drying.

The autoclave is intended for the sterilisation of solid, unwrapped instruments and has been designed in accordance with applicable standards.

## 2.2 Installation

We recommend that the autoclave is installed and commissioned by an Eschmann or Eschmann Trained Engineer. Contact Eschmann for installation, User Training and Warranty Registration.

Note: This manual does not include configuration settings to be made only by an Eschmann or Eschmann Trained Engineer

## 2.3 Unpacking

Remove the outer packaging and all packaging pieces. Recycle packaging in accordance with local recycling practices.

### CAUTION

Always move or lift the autoclave using at least two people. Observe good manual handling techniques at all times, with hands placed under the base on each side of the autoclave.

Check for the following items (some are packed inside the chamber - remove these):

| User Manual                        | Mains power cable            |  |  |  |
|------------------------------------|------------------------------|--|--|--|
| Drain tube                         | Tray carrier and tray lifter |  |  |  |
| Please note that contents may vary |                              |  |  |  |

## 2.4 Autoclave positioning

- Place the autoclave on a flat, clean, dry, level surface that is water resistant, heat resistant and suitable for the weight.
- Ensure that the mains plug and power switch will be easily accessible during use.
- There must be a clearance of at least 50mm to the sides and rear of the unit and free space above for filling the water reservoir.
- Clearance to the front to open the door: 300mm
- Ensure that the door is able to open fully.
- For autoclave environmental requirements, refer to Appendix 5.

## 2.5 Mains connection \Lambda

Connect the autoclave to a 230V AC mains power socket using the supplied power cable.

## Use only the Eschmann supplied mains power cable. It is fitted with the correct fuse.

Eschmann recommend the use of a suitable RCD (Residual Current Device).

## 2.6 Information/ safety symbols

| Proc              | luct Safety Sym                                                                                          | bols                                                                                                  |
|-------------------|----------------------------------------------------------------------------------------------------|----------------------------------------------------------------------------------------------------|
|                   | Attention: Suse                                                                                          | ee the instructions for                                                                               |
|                   | Consult the<br>instructions for<br>use                                                                   | DO NOT use tap water                                                                                  |
| ⇔                 | Mains input<br>fuse rating                                                                               | Potentially hot surfaces                                                                              |
| Proc              | luct Information                                                                                         | h Symbols                                                                                             |
|                   | Manufacturer                                                                                             | Date of manufacture                                                                                   |
| SN                | Serial number                                                                                            | <b>REF</b> Catalogue number                                                                           |
|                   | WEEE recycling: Do<br>end of life with othe                                                              | not dispose of product at<br>er waste                                                                 |
|                   | The UKCA marking<br>that it complies wit<br>Regulations 2002 (S<br>the EU Exit Regulat<br>2020 (SI 1478) | of the product certifies<br>h the Medical Devices<br>SI 618), as amended by<br>ions 2019 (SI 791) and |
| <b>CE</b><br>2797 | The CE marking of that it complies wit Directive 93/42/EE                                                | the product certifies<br>h the Medical Devices<br>C                                                   |
| EC                | <b>REP</b> EC authorise                                                                                  | ed representative                                                                                     |
|                   |                                                                                                    |                                                                                                    |

## 3 Controls

### 3.1 Touch screen & menu operation

#### **Touch screen**

The autoclave must be switched on to use the touch screen.

The autoclave uses a resistive touch screen. This requires a light pressure to operate. You can use a gloved or non-gloved hand.

Use the touch screen to view and navigate all the menus and pages contained in the menu system.

#### **Menu operation**

In the menus:

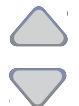

Use the up/down buttons to highlight your chosen setting in the blue area of the screen. For example, pressing the up arrow will effectively move the blue area upwards.

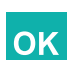

Press to accept a setting or selection

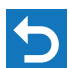

Press to edit a selection

Press to return without change

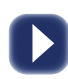

3.2 The Keypad

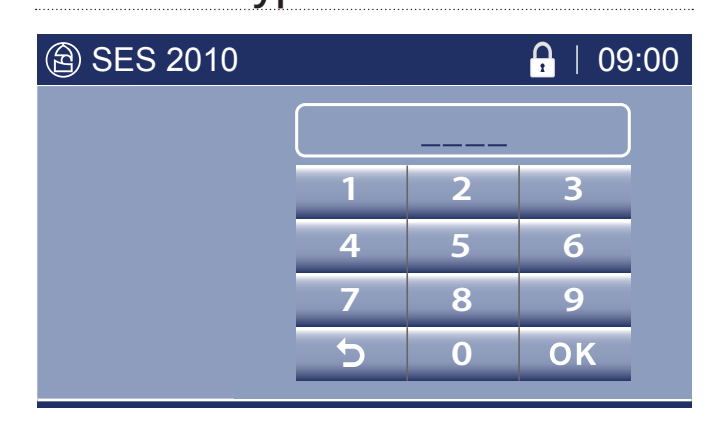

At points throughout the menu, whenever the keypad is displayed, you must enter the required information. For example; PIN code (Personal Identification Number), date, time, delay time, cycle number.

Each type of keypad expects the input to be in a certain format and will prevent incorrect input.

The formats are:

| PIN code          | 1234     | four digits    |
|-------------------|----------|----------------|
| Date              | dd/mm/yy | day/month/year |
| Time (24hr clock) | hh/mm    | hours/minutes  |
| Delay time        | hh/mm    | hours/minutes  |
| Cycle number      | 123456   | six digits     |

Below is the method for entering a four digit PIN code. The process is similar for all other keypads.

#### Type your four-digit PIN code:

Each time a number is pressed, the flashing line (underscore) is replaced with the number typed. The line then highlights the next number.

- Press **OK** to accept the PIN code.
  - If the PIN code is accepted, the next screen will be displayed.
  - If the PIN code is not accepted the Autoclave beeps and starts the process of entering a PIN code again.
- Press Backspace (>) to re-enter an incorrectly typed number. A final backspace will display the previous screen.

If your PIN code did not work:

- You may have entered it incorrectly.
- You may not have entered four digits. Pressing OK with less than four digits displayed will start the process of entering a PIN code again.
- The system may require a higher level of PIN code. For example, certain Menus and Warnings require a Manager PIN. However, the main process of running a cycle only ever requires a User PIN.

## 3.3 The Progress screen

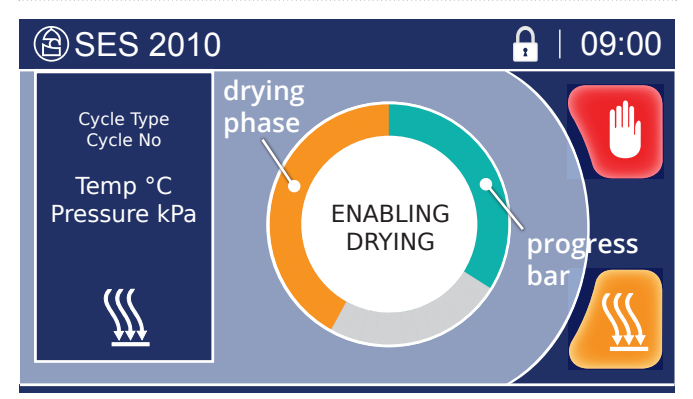

The Progress Screen indicates cycle progress, cycle phase and cycle information (e.g. ambient temperature and pressure).

To do this, a green circular progress bar is drawn on the screen until it is completed for the selected cycle. At this point the cycle ends.

When drying is deselected for a cycle, the progress bar does not include the (orange) drying phase.

The phases of the cycle are indicated in the centre of the progress screen, as follows:

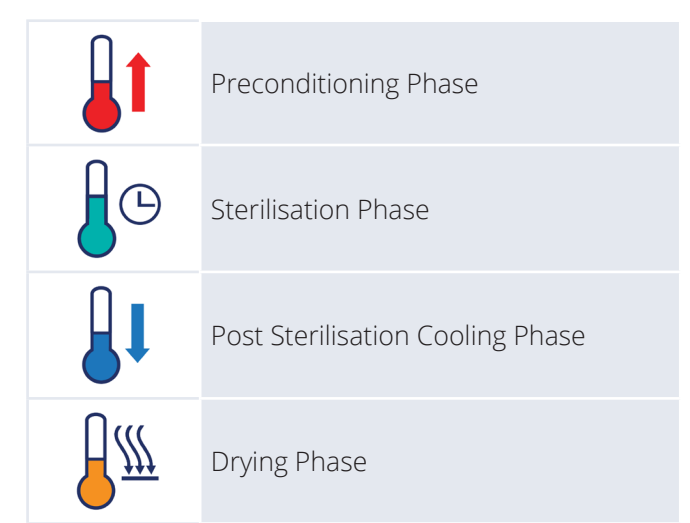

#### **Two-minute indication**

The autoclave marks the two-minute point in the Sterilisation Phase for manual record keeping.

It displays the following, in order, to count down to the two minute mark:

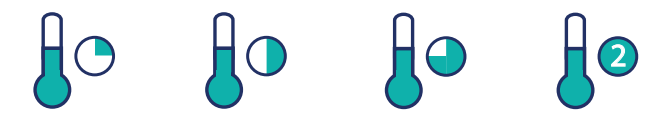

The two-minute mark has been reached the moment **2** is displayed.

## 3.4 Notification screens

These may be displayed before and during a cycle.

Complete the actions requested to continue using the autoclave.

There are three types of notification screen:

| Fill water reservoir | Section 4  |
|----------------------|------------|
| Service screens      | Section 10 |
| Advisory screens     | Section 11 |

## 3.5 Autoclave manager

Appoint a staff member to be the Autoclave Manager.

The Autoclave Manager, who must be trained in the use of the autoclave and will control autoclave use.

The Autoclave Manager is responsible for:

- Ensuring all users are regularly trained in the use and maintenance of the autoclave.
- Maintaining a record of training attendance including evidence of trainee understanding.

Refer to Section 13: "Security" to set up security PINS and choose a security level for the autoclave.

Note: REMEMBER YOUR "MANAGER" PIN CODE! A forgotten Manager PIN code will require a Service call-out to access the menus.

### 3.6 Water quality

The water reservoir must be filled with water of an appropriate quality that is low in dissolved solids and has a low microbial count - do not fill during a running cycle.

We recommend the use of:

- water treated by the reverse osmosis process
- distilled water
- deionised water

Refer to local authority requirements if in doubt.

- TDS (Total Dissolved Solids) to be less than 7mg/l (milligrams per litre), or 7ppm (parts per million)
- pH to be between 5.0 7.5
- conductivity <15 microSiemens/cm at 20°C</li>

## 4 Preparing the autoclave

| 1 |                                     | Switch the autoclave on<br>ESCHMANN                                                                                                    | The Welcome<br>screen is displayed.<br>Note that the<br>autoclave may take<br>about one minute<br>to initialise                                                              | Mains Switch : See Fig. 1,<br>page 4.                                                                                                    |
|---|-------------------------------------|----------------------------------------------------------------------------------------------------|----------------------------------------------------------------------------------------------------|----------------------------------------------------------------------------------------------------|
| 2 |                                     | Fill the water reservoir<br>SES 2010<br>File<br>Reservoir<br>1. Remove (Lift) water reservoir<br>of the autoclave.<br>2. Carefully pour in water the Refer to Section 3.6: "W<br>3. Replace reservoir lid by | This screen is<br>displayed if the<br>water reservoir<br>needs filling.<br>ervoir lid on the top<br>to the 'MAX' mark.<br>ater quality.".<br>pushing into place.             | DO NOT use tap<br>water!You can fill the water<br>reservoir while the<br>autoclave is switched on.DO NOT fill the water<br>reservoir while running<br>a cycle.The water reservoir<br>MUST be emptied daily.<br>Refer to Section 9. |
|   | Be careful r<br>lf wate<br>from the | WARNING<br>not to splash water on the<br>er is poured onto the au<br>mains socket and dry th                                                                                                    | !<br>he top of the autoc<br>toclave, disconnec<br>horoughly before u                                                                                                    | lave.<br>t<br>ise                                                                                                    |
| 5 | Loading the a                       | utoclave                                                                                                    |                                                                                                    |                                                                                                    |
| 1 |                                     | Open the door                                                                                                    | <ol> <li>Turn door<br/>handle anti-<br/>clockwise and<br/>release door<br/>catch. See Fig 1,<br/>pg 4.</li> <li>Open the door.</li> </ol>                                    | Clean the door seal and<br>chamber face every<br>day using Eschmann<br>recommended wipes.                                                                                                    |
| 2 |                                     | Load the instruments to<br>Load<br>Solid, unwrapped<br>instruments intended for<br>immediate use.<br>Maximum autoclave load<br>Load trays using the supp                                                     | be sterilised Cycle type N or d: 4.5kg. plied tray lifter.                                                                                                    | All instruments MUST<br>be thoroughly cleaned<br>before sterilisation,<br>ideally in an Eschmann<br>Instrument Washer<br>Disinfector.<br>Refer to Appendix 2<br>for further loading<br>information.                                |
| 3 |                                     | Close the door                                                                                                    | <ol> <li>Push the door<br/>closed.</li> <li>Turn door<br/>handle fully<br/>clockwise, so<br/>that the white<br/>dot is below the<br/>'closed padlock'<br/>symbol.</li> </ol> | Check there are no<br>obstructions.<br>Be careful not to trap<br>your fingers when<br>closing the door.                                                                                                    |

## 6 Starting and running a cycle

## Cycle Chart

| Cycle type | Load type                                                                                                    |                                                                                                    |
|------------|----------------------------------------------------------------------------------------------------|----------------------------------------------------------------------------------------------------|
| 134° N     | Solid instruments (unwrapped) - with selectable dryir                                                                                                    | ng.                                                                                                    |
|            |                                                                                                    |                                                                                                    |
|            | Start the cycle<br>SES 2010<br>Cycle Type<br>Cycle No<br>Cycle No<br>Cycle N | You may be prompted to<br>enter a PIN code. Refer to<br>Section 3.2                                                                                    |
|            | <ul> <li>1. Press and hold for 1 second to start the cycle.</li> <li>2. The door will now automatically lock and the cycle will start. The Cycle Progress Screen will be displayed.</li> </ul>                                                                                                    | autoclave too<br>hot symbol is<br>displayed, the<br>autoclave will cool<br>before starting the<br>cycle.                                               |
| 2          | Cycle progress                                                                                                    | Refer to Section 3.3 for<br>description of the cycle<br>progress screen<br>Drying is off by default.                                                   |
| 3          | Selecting/ de-selecting drying<br>Press the<br>drying<br>selection<br>button during<br>the cycle to turn<br>drying on or off.<br>Drying<br>progress time remaining<br>Indicates drying selected<br>Indicates drying not selected                                                                                                    | The drying portion of the<br>progress bar is orange<br>when drying is selected,<br>and grey when drying is<br>not selected.<br>Drying time: 17 minutes |
| Do not r   | WARNING!<br>During operation:<br>emove or cover the water reservoir lid (Fig 1,<br>Caution: hot steam is vented.                                                                                                    | pg 4).                                                                                                    |

## 7 Cycle completion and unloading

## WITHOUT DRYING

| 1   | P ii     | Cycle complete<br>SES 2010 A 109:00<br>Cycle Type<br>Cycle Type<br>COMPLETE<br>Use Load<br>Immediately                                                                                                    | Green tick<br>indicates cycle<br>passed.<br>OK<br>Press to<br>unlock<br>door when<br>OK button<br>displayed.                              | You will be prompted<br>to enter a PIN code.<br>Refer to Section 3.2.<br>Press to view the<br>completed cycle log                   |
|-----|----------|----------------------------------------------------------------------------------------------------|----------------------------------------------------------------------------------------------------|----------------------------------------------------------------------------------------------------|
| 2   |          | Open the door                                                                                                    | <ol> <li>Turn door<br/>handle anti-<br/>clockwise and<br/>release door<br/>catch. See Fig 1,<br/>pg 4.</li> <li>Open the door.</li> </ol> | If an action is<br>required, for<br>example, the Fill<br>Water Reservoir<br>screen is displayed,<br>you can still open the<br>door. |
| 3   |          | <b>Unloading</b><br>Use the tray lifter - refer to<br>THE UNIT IS NOW READY<br>TO RUN ANOTHER CYCLE.<br>Leave the door ajar betwe                                                                                                    | o Appendix 2.<br>en cycles.                                                                                                    | Take care!<br>The load, chamber and<br>door will be VERY HOT.<br>Sterilised items are<br>intended for immediate<br>use.             |
| WIT | H DRYING |                                                                                                    |                                                                                                    |                                                                                                    |
| 1   |          | Sterilisation complete<br>SES 2010 A 1 09:00<br>Cycle Type<br>Cycle Type<br>Temp *C<br>Pressure kPa<br>Sterilisation complete<br>Cycle Type<br>Cycle Type | <b>OK</b> Press OK to<br>unlock door,<br>when OK displayed.<br>You will be prompted<br>to enter a PIN code.                               | Green tick<br>indicates cycle<br>passed.                                                                                            |

|   | Cycle Nor       Cycle Nor         Press OK to       unlock door,         When OK displayed.       You will be prompted         to enter a PIN code.       Refer to Section 3.2.                                                                                                    | passed.                                                       |
|---|----------------------------------------------------------------------------------------------------|---------------------------------------------------------------|
| 2 | <ol> <li>Positioning door for drying</li> <li>Turn door handle anti-clockwise and release door catch. See Fig 1, page 4.</li> <li>Open the door briefly to allow residual moisture to escape.</li> <li>Push the door closed again so that it clicks onto the catch, slightly ajar.</li> </ol> | Take care!<br>The load, chamber and<br>door will be VERY HOT. |
| 3 | Drying phase<br>Brying will run for<br>17 minutes.<br>Drying will run for<br>17 minutes.<br>Press to end<br>drying early.<br>Door on catch, slightly ajar.                                                                                                    |                                                               |

| 4 |                                  | Drying Completed<br>SES 2010<br>Cycle Type<br>DRYING<br>COMPLETE<br>Use Load<br>Immediately<br>Open the door by releasing the<br>autoclave following Section 7                                                                                                    | OK Press to<br>accept cycle.<br>You will be prompted<br>to enter a PIN code.<br>Refer to Section 3.2.<br>the catch. Unload<br>7, step 3.                                                                                                    | Press to view the completed cycle log.                                                                                                    |
|---|----------------------------------|----------------------------------------------------------------------------------------------------|----------------------------------------------------------------------------------------------------|----------------------------------------------------------------------------------------------------|
| 5 |                                  | If door NOT opened for d                                                                                                    | rying<br>Press to<br>accept cycle.<br>You will be prompted<br>to enter a PIN code.<br>Refer to Section 3.2.<br>ection 7, steps 2 and 3                                                                                                    | Green tick indicates<br>cycle passed<br>This screen is only<br>displayed if drying was<br>selected, but the door<br>was not opened onto the<br>catch.                                          |
| 8 | How to stop t                    | he cycle                                                                                                    |                                                                                                    |                                                                                                    |
|   |                                  |                                                                                                    |                                                                                                    |                                                                                                    |
|   | the Press                        | and hold for 2 seconds                                                                                                    | to stop the cycle                                                                                                    |                                                                                                    |
|   |                                  |                                                                                                    | to stop the cycle.                                                                                                    |                                                                                                    |
|   |                                  |                                                                                                    | wiliand                                                                                                    |                                                                                                    |
|   | When a ste<br>as non-sterile. T  | rilising cycle is aborted th<br>he load must be sterilise                                                                                                    | rilised.<br>he load must be tro<br>d by running the c                                                                                                    | eated<br>ycle again.                                                                                                    |
| 1 | When a ste<br>as non-sterile. T  | Stop the cycle<br>Stop the cycle<br>Stop the cycle<br>Stop the cycle<br>Cycle Type<br>Cycle Type<br>Cy | erilised.<br>The load must be tro<br>d by running the c                                                                                                    | eated<br>ycle again.                                                                                                    |
| 1 | When a ste<br>as non-sterile. T  | Stop the cycle<br>Stop the cycle<br>Stop the cycle                                                                                                    | erilised.<br>The load must be tro<br>d by running the co<br>d by running the co<br>seconds to stop                                                                                                    | eated<br>ycle again.                                                                                                    |
| 1 | When a step      as non-sterile. | The load is NOT step         rilising cycle is aborted the load must be sterilised         Stop the cycle         Image: Step the cycle         Image: Step the cycle                                                                                                    | rilised.<br>he load must be tro<br>d by running the cy<br>2 seconds to stop<br>Red cross<br>indicates cycle<br>failed.<br>OK<br>When OK appears                                                                                                    | eated ycle again.         Press this to display details of the cycle.         Refer to Section 11 for further details.         Take care!                                                      |
| 2 | <image/>                         | The load is NOT step the load must be sterilised is hold for the cycle          Stop the cycle         Image: Stop the cycle         Image: Stop the cycle                                                                                                    | Prilised. The load must be true of the load must be true of the load by running the construction of the load by running the construction. 2 seconds to stop Red cross indicates cycle failed. OK When OK appears after a short delay, you will be prompted to enter a PIN code. Refer to Section 3.2. | eated ycle again.         Press this to display details of the cycle.         Refer to Section 11 for further details.         Take care!         The load, chamber and door will be VERY HOT. |

## 9 After use

### 9.1 Emptying the water reservoir

We recommend that the water reservoir is emptied, as a minimum, at the end of each day.

WARNING! Water in the reservoir can be very hot, take care when draining to avoid contact with the hot water.

The water reservoir drain point is located as shown below:

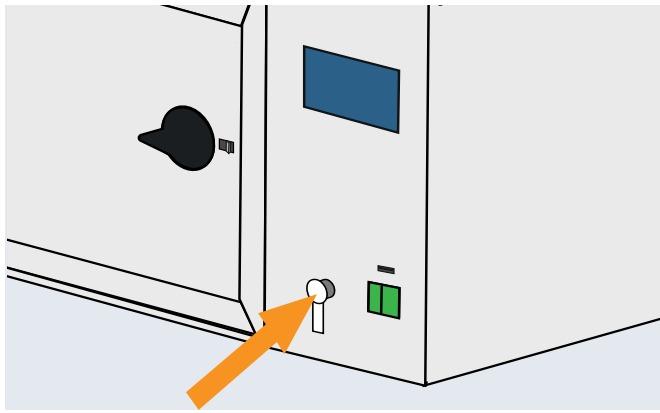

Remove the drain plug from the water reservoir connector by pressing the metal thumb release on the connector side.

Place the cut end of the drain tube into the sink, or a container on a surface below the level of the autoclave (Capacity: 5 litres or more).

Connect the drain tube to the water connector by pressing the metal thumb release on the connector side. This action opens the valve. The red drain tube clip is now holding the water back.

Open the drain tube clip to drain the water.

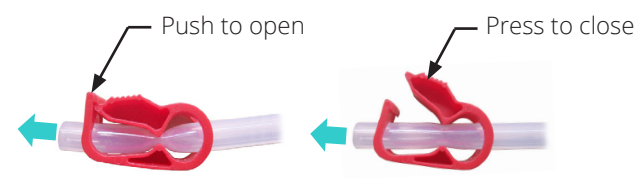

If using a container, remember to empty it. A five litre container is sufficient to empty reservoir.

Once drained, release the drain tube from the connector by pressing the thumb release on the side of the connector. Refit the drain plug.

Check that the drain tube clip is not damaged or leaking. If so, **replace as soon as possible** - refer to Appendix 5: "Technical data".

### 9.2 Switch off

Switch off the autoclave at the mains switch (Fig 1, pg 4) when not in use. Leave the door ajar and the chamber empty.

## 9.3 Cleaning

At the end of each day carry out the Cleaning and Care instructions. Refer to Appendix 3.

## 10 Service screens

### 10.1 Replace the door seal

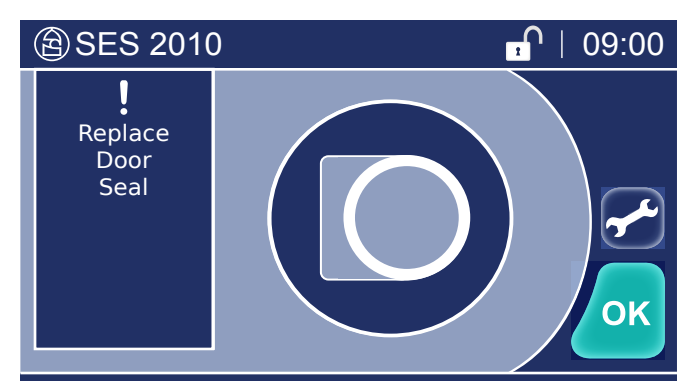

The door seal needs replacing when this screen is displayed.

You can replace the door seal with the autoclave switched on.

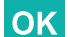

Press OK to temporarily clear the screen.

#### WARNING! The water, chamber and load could be very hot and potentially non-sterile.

- 1. The door seal should be replaced by a qualified Eschmann Engineer. Alternatively a user may replace the door seal through use of the Door Seal Kit, available from Eschmann. The kit comprises comprehensive instructions and all required parts to ensure safe and correct replacement. Part No. MUW216747.
- 2. Follow local biohazard procedures for cleaning and decontamination when disposing of the door seal.
- 3. Update the Settings Menu counter for the door seal.

#### Updating the Settings Menu

It is important to update the door seal counter in the Maintenance Menu. The counter counts the number of cycles performed using the seal. This allows the autoclave to warn you when replacement is required.

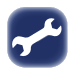

Press to display the Settings Menu from the Open Door, Close Door, or Cycle Start screen and select Maintenance.

Refer to Section 12.2 : 'Settings Menu' - (Managers only).

### 10.2 Service required

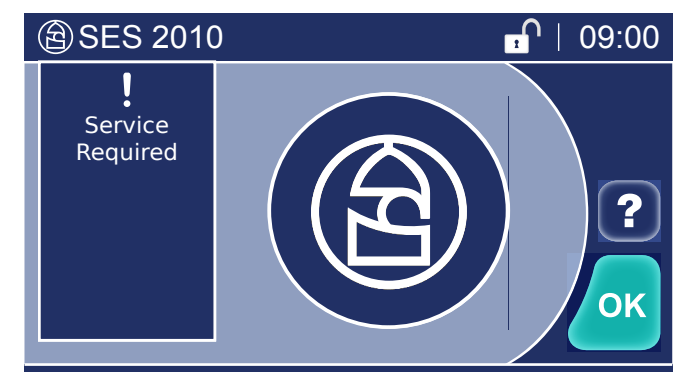

The autoclave requires servicing by a qualified Eschmann, or Eschmann trained engineer. Contact Eschmann as soon as possible.

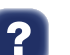

Press to display the details required for contacting Eschmann.

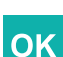

Press to acknowledge the warning and clear the screen. The screen will reappear at the beginning of each cycle until the autoclave is serviced.

## 11 Advisory screens

Advisory screens may be displayed at any time to protect the autoclave.

When an Advisory screen is first displayed some touch screen buttons are not available whilst the autoclave is depressurising in preparation for the door being opened.

This may take up to two minutes, at which point one of the following advisory screens will be displayed.

Refer to Appendix 4. Trouble shooting, Table 1.

#### CAUTION

## The water, chamber and load could be very hot and potentially non-sterile.

After clearing any warning, always allow the chamber to dry before starting another cycle.

#### MARNING!

If an advisory screen is displayed, the load must be treated as NON-STERILE.

Sterilise the load by running the cycle again.

Do not attempt to solve the problem using tools or by tampering with the autoclave.

#### POWER FAILURE

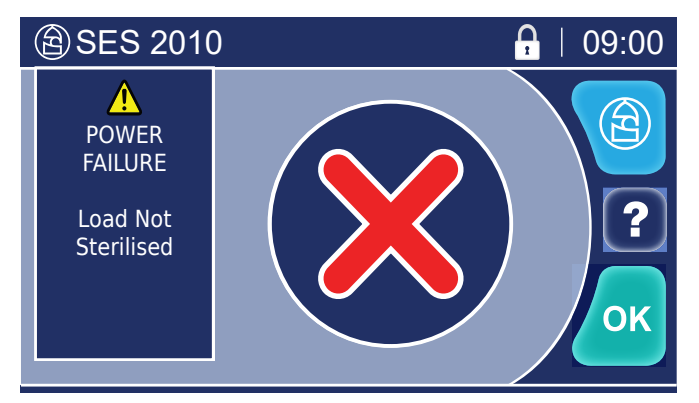

Displayed if the autoclave experiences a power interruption. Note: Door lock will stay in (Or change to) the locked state, upon power failure.

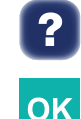

Press to display the details required for contacting Eschmann.

- 1. When OK appears after a short delay, press to acknowledge the warning and clear the screen.
- 2. Check mains supply, mains connections, autoclave fuses and mains cable fuse.
- 3. Run the cycle again. If the warning persists, contact Eschmann.

Eschmann use only (PIN protected).

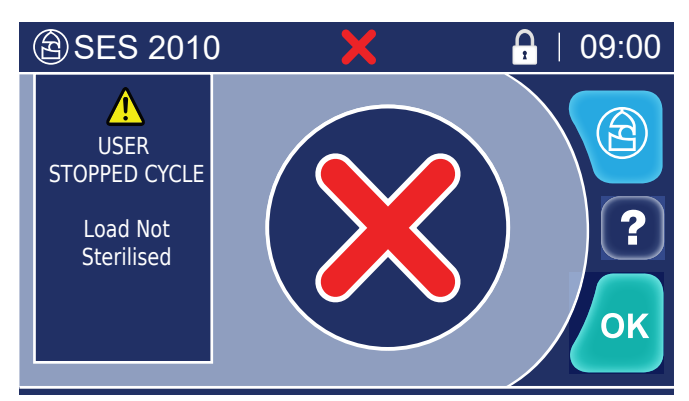

Displayed when the STOP button is pressed to stop a cycle.

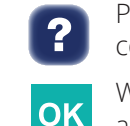

**(E**)

Press to display the details required for contacting Eschmann.

When OK appears after a short delay, press to acknowledge the warning and clear the screen.

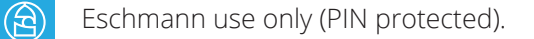

### USER STOPPED CYCLE

#### SYSTEM STOPPED

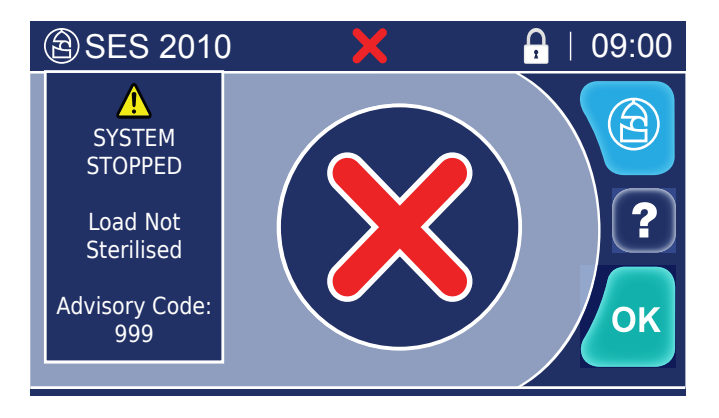

Displayed when the autoclave prevents operation **DURING A CYCLE**.

Press to display the details required for contacting Eschmann.

?

OK

?

OK

OK

 $(\Xi)$ 

- Note the Advisory Code. When OK appears after a short delay, press to acknowledge the warning and clear the screen.
  - 2. Refer to Appendix 4 and complete the Actions against the relevant Advisory Code.
  - 3. Run the cycle again. If the warning persists, contact Eschmann.
- Eschmann use only (PIN protected).

## Displayed when the autoclave prevents operation when a **CYCLE IS NOT IN PROGRESS**

- Press to display the details required for contacting Eschmann.
- 1. Note the Advisory Code. When OK appears after a short delay, press to acknowledge the warning and clear the screen.
- 2. Refer to Appendix 4 and complete the Actions against the relevant Advisory Code.
- 3. Run the cycle again. If the warning persists, contact Eschmann.
- Eschmann use only (PIN protected).

#### SYSTEM STOPPED

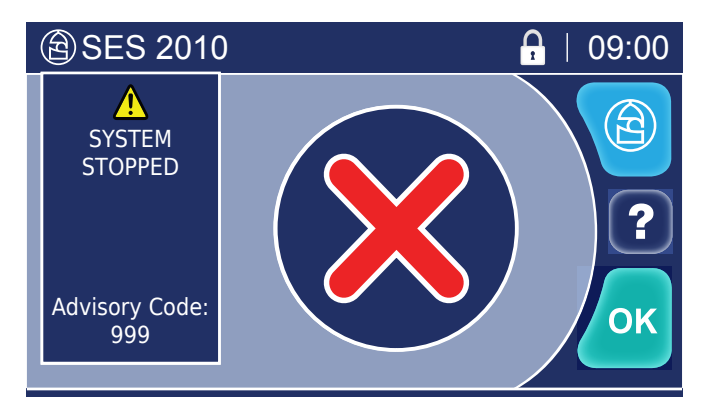

#### ERROR

All errors require you to contact Eschmann.

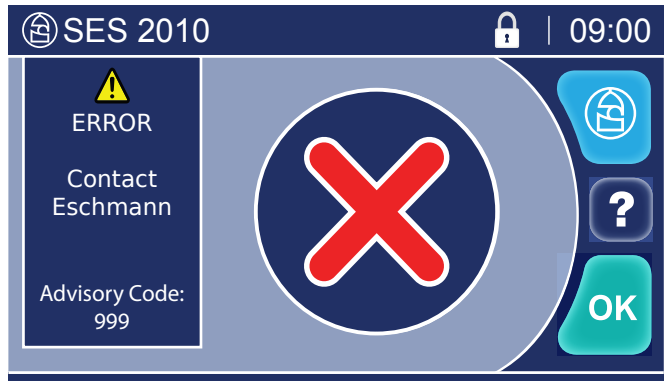

The screen changes to:

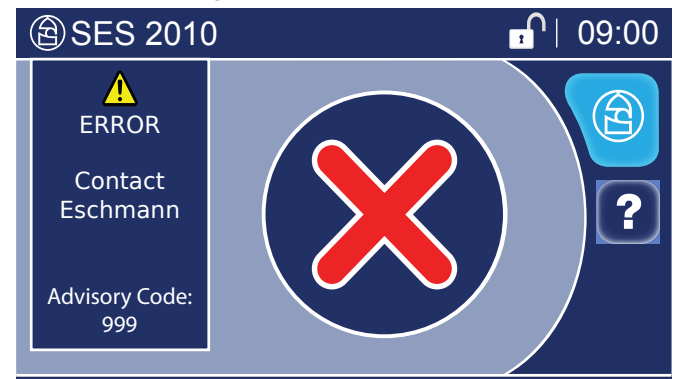

Displayed when the autoclave experiences an Error.

- When OK appears after a short delay, press to acknowledge the warning and unlock the door.
- 2. The door locked symbol at the top of the screen will change to the door unlocked symbol when the door is ready to be opened to retrieve instruments.

The autoclave is prevented from being used as this Error screen cannot be cleared.

Press to display the details required for contacting Eschmann.

Switch the autoclave off and unplug from the electrical wall socket.

Eschmann use only (PIN protected).

## **12 Menus** 12.1 Cycle selection menu

### Selecting a cycle

| 1 | (இ SES 2010                                                                                                    | The cy                                                  | The cycle has not yet started                                                                |                               | The 134° N cycle is the             |  |
|---|----------------------------------------------------------------------------------------------------|---------------------------------------------------------|----------------------------------------------------------------------------------------------|-------------------------------|-------------------------------------|--|
|   |                                                                                                    | From the Open Door, Close Door, or Cycle Start screens: | factory<br>new cy                                                                            | default for each<br>cle.      |                                     |  |
|   | <ul> <li>SES 2010</li> <li>Image: SES 2010</li> <li>Image: SES</li></ul> | ¢                                                       | Press to view the Cycle Selection<br>menu.                                                   | The cur<br>is show<br>screen. | rrent cycle type<br>'n on the Start |  |
| 2 | (இ SES 2010 □ 09:00                                                                                                    | Select                                                  | the cycle                                                                                    | 5                             | Press to return                     |  |
|   |                                                                                                    |                                                         | Use the up/down buttons to highlight<br>your chosen cycle in the blue area of<br>the screen. |                               | witnout change.                     |  |
|   |                                                                                                    | ОК                                                      | Press to accept and return to your starting screen in step 1 above.                          |                               |                                     |  |

### Setting a delayed start

| 1 | (e) SES 2010 (e) SES 2010 (f) 09:00 (f) 09:00 | The cycle has not yet started<br>The Autoclave is loaded From the Open Door, Close Door, or Cycle Start<br>screens: Press to view the Cycle Selection<br>menu. Delayed Start allows you to delay the start of a<br>cycle by up to 23 hours and 59 minutes.                                                                                                    |                                                                                                    |
|---|----------------------------------------------------------------------------------------------------|----------------------------------------------------------------------------------------------------|----------------------------------------------------------------------------------------------------|
| 2 | SES 2010 Cycle Selection                                                                                                    | Select the cycle to delayImage: Select the cycle to delayImage: Select to delayImage: Select to delayImage:                                                                                                    | Press to return<br>without change.                                                                                                    |
| 3 |                                                                                                    | Set a Use of the start timeImage: Set a Colspan="2">Press to accept the delay time shown<br>and go to 5 belowImage: OrImage: OrImage: Set a Colspan="2">Press to enter a new delay time.                                                                                                    | Press to return without change.                                                                                                    |
| 4 | <ul> <li>SES 2010</li> <li>00:00</li> <li>1 2 3</li> <li>4 5 6</li> <li>7 8 9</li> <li>5 0 ок</li> </ul>                                                                                                    | Insert the Delay Time<br>Enter the delay time in hours and minutes<br>using the 24 hour clock.<br>Press <b>OK</b> to accept.                                                                                                    | The maximum delay time is 23 hours and 59 minutes.                                                                                                    |
| 5 | SES 2010   Image: 109:00     Cycle Type<br>Cycle No   Image: 109:00                                                                                                    | Start the Delayed CyclePress to start the delay cycleThe door will lock and the delayed cyclewill start.                                                                                                    | The delay time begins<br>when the Start button is<br>pressed.                                                                                                    |
| 6 | SES 2010       Cycle Hor     09:00       Cycle Hor     09:00       Temp *C     09:00       Pressure kPa     09:00                                                                                                    | Delayed Cycle Running         When the count down is complete (0:00), the Run Screen will be displayed for the duration of the cycle.         Image: Cycle Running of the displayed for the duration of the cycle.         Image: Cycle Running of the displayed for the duration of the cycle.         Image: Cycle Running of the displayed for the duration of the cycle.         Image: Cycle Running of the cycle.         Image: Cycle Running of the cycle. | A count down is shown<br>on the screen.<br>If drying is selected, the<br>door will need to be<br>opened onto the catch<br>upon completion of the<br>sterilisation phase. Refer<br>to Section 7. |

## 12.2 Settings Menu (Managers only)

### Viewing the Settings Menu

|     | 8                                                                                                    |                                                                                                    |                                                                                                    |
|-----|----------------------------------------------------------------------------------------------------|----------------------------------------------------------------------------------------------------|----------------------------------------------------------------------------------------------------|
| 1   | (a) SES 2010 (b) SES 2010 (c) SES 2010 (c) | The cycle has not yet started<br>From the Open Door, Close Door, or Cycle Start<br>screens:<br>Press to view the Settings menu.                                                                                                    | The Settings menu<br>contains:<br>Date / Time<br>Sounds<br>PIN Management<br>Security Level<br>Service<br>Maintenance<br>About SES 2010 |
| 2   | SES 2010   Settings   Settings   About SES 2010   Date / Time   PIN Management   OK                                                                                                    | Select the required settingImage: Select the up/down buttons to highlight<br>your chosen setting in the blue area of<br>the screen.Image: Select the up/down buttons to highlight<br>your chosen setting in the blue area of<br>the screen.Image: Select the up/down buttons to highlight<br>your chosen setting in the blue area of<br>the screen.Image: Select the up/down buttons to highlight<br>your chosen setting in the blue area of<br>the screen.Image: Select the up/down buttons to highlight<br>your chosen setting in the blue area of<br>the screen.Image: Select the up/down buttons to highlight<br>the screen.Image: Select the up/down buttons to highlight<br>the screen.Image: Select the up/down buttons to highlight<br>the screen.Image: Select the up/down buttons to highlight<br>the screen. | Press to return without change.                                                                                                    |
| Dat | e / time                                                                                                    |                                                                                                    |                                                                                                    |
| 1   | SES 2010   Date / Time   I 3:00   Daylight Saving   I 01/10/2019                                                                                                    | <ul> <li>Set the autoclave's date and time</li> <li>Use the up/down buttons to highlight your chosen setting in the blue area of the screen.</li> <li>Press to edit the highlighted setting: Date or Time.</li> </ul>                                                                                                    | Press to return<br>without change.<br>You must set the<br>correct date and time<br>as this is logged by the<br>cycle records.           |
| 2   | SES 2010       1     2     3       4     5     6       7     8     9       5     0     0K                                                                                                    | Insert the date or time<br>Enter date or time in the relevant keypad.<br>Press <b>OK</b> when complete.<br>The date format is Day/Month/Year.<br>The time setting uses the 24 hour clock.                                                                                                    | Press to return without change.                                                                                                    |
| 3   | SES 2010   Date / Time   13:00   Daylight Saving   13:01     13:00     13:00     13:00     13:00     13:00     13:00     13:00     13:00     13:00     13:00     13:00     13:00     13:00     13:00     13:00     13:00     13:00     13:00     13:00     13:00     13:00     13:00     13:00     13:00     13:00     13:00     13:00     13:00     13:00     13:00     13:00     13:00     13:00     13:00     13:00     13:00     13:00     13:00     13:00     13:00     13:00     13:00     13:00     13:00     14:00     15:00     15:00     15:00     15:00     15:00     15:00                                                                                                    | Set the autoclave's date and timeOKPress OK to accept.                                                                                                    | Press to return without change.                                                                                                    |

#### Sounds

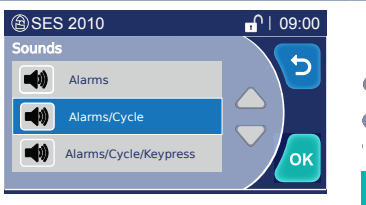

#### Select the sounds

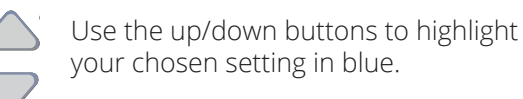

**OK** Press **OK** to accept.

| Alarms   | Warning screens are announced by 5 short beeps  |
|----------|-------------------------------------------------|
| Cycle    | Cycle start: short beep<br>Cycle end: long beep |
| Keypress | Short beep with each key press                  |

without change. There are three sound

Press to return

types to choose from: Alarms

Alarms/Cycle Alarms/Cycle/Keypress

Note that alarms are always sounded.

The selection highlighted in blue is the current selection.

Press to return without change.

#### **PIN management**

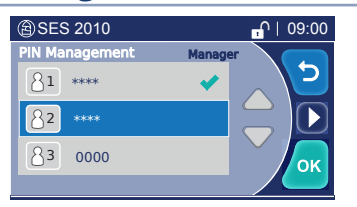

#### Pofor to Soction 13 3. 'S

Setting a PIN Code

Refer to Section 13.3: 'Setting a PIN code'.

Security level

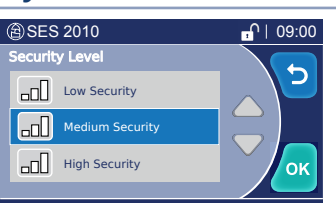

| Selecting the Security Level                           | 5 | Press to return |  |
|--------------------------------------------------------|---|-----------------|--|
| Refer to Section 13.4: 'Selecting the security level'. |   | without change  |  |
|                                                        |   |                 |  |

#### Service

| 🗟 SES 2010 |   |   | A   09 | :00 |
|------------|---|---|--------|-----|
|            |   |   |        |     |
|            | 1 | 2 | 3      |     |
|            | 4 | 5 | 6      |     |
|            | 7 | 8 | 9      |     |
|            | 5 | 0 | ОК     |     |

#### Service

The Service menu is protected by a Service PIN Code that is for Eschmann use only.

5 Pres with

Press to return without change.

#### Maintenance

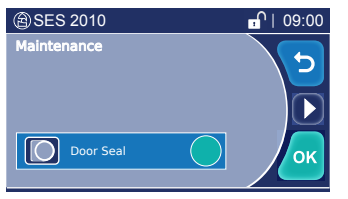

OK Press OK to accept.

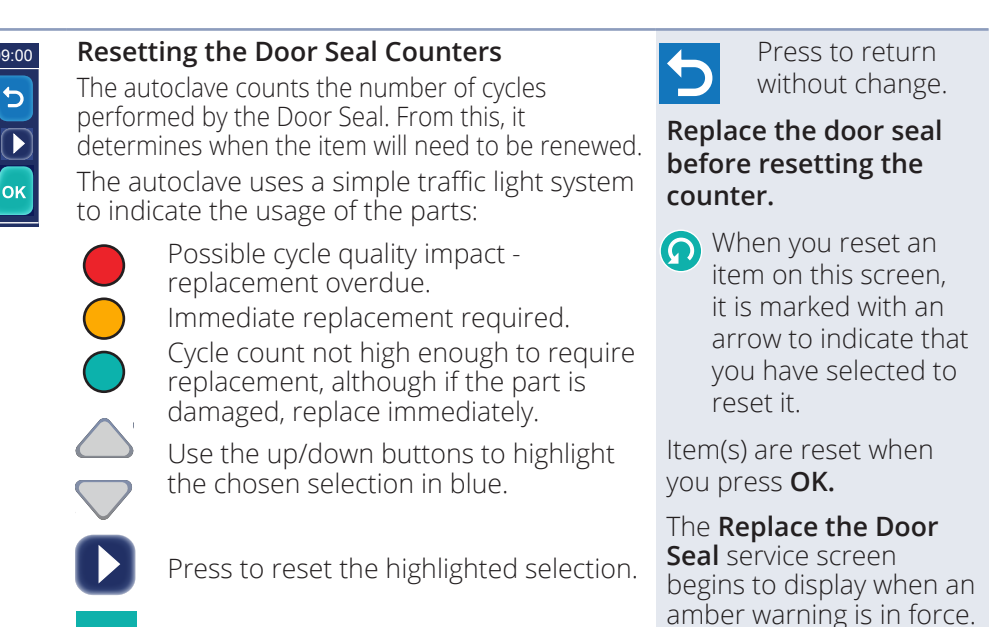

## **Configure Cycles**

| 1                                                                                                    | Bess 2010                             |                                                                                                    | Press to return                                             |
|----------------------------------------------------------------------------------------------------|---------------------------------------|----------------------------------------------------------------------------------------------------|-------------------------------------------------------------|
| ✓ 134° N   Non-Vacuum ✓                                                                                       |                                       | Use this screen to enable the cycles available to the user on the Cycle Selection screen.                                                                                     | without change.                                             |
|                                                                                                    | OK                                    | Use the up/down buttons to highlight the chosen selection in blue.                                                                                                    | Currently the SES 2010<br>has a 134°C N type cycle<br>only. |
|                                                                                                    |                                       | Press to toggle the check box. A green tick indicates the cycle type is enabled. A greyed out tick indicates the cycle is not enabled.                                        |                                                             |
|                                                                                                    |                                       | <b>OK</b> Press <b>OK</b> to accept. The default cycles screen (See below) will be displayed.                                                                                 |                                                             |
| 2                                                                                                    | ⓐ SES 2010                            | Default Cycles                                                                                                    | Press to return                                             |
| Default Cycles                                                                                                |                                       | Use this screen to select the autoclave default cycle. Only one default cycle can be selected.                                                                                | without change.                                             |
|                                                                                                    |                                       | Use the up/down buttons to highlight the chosen selection in blue.                                                                                                    |                                                             |
|                                                                                                    |                                       | Press to toggle the check box. A green tick indicates the cycle is selected as the default cycle. A greyed out tick indicates the cycle is not selected as the default cycle. |                                                             |
|                                                                                                    |                                       | OK Press OK to accept.                                                                                                    |                                                             |
| Abo                                                                                                    | ut SES 2010                           |                                                                                                    |                                                             |
|                                                                                                    | ⓐ SES 2010                            | About SES 2010                                                                                                    | The last advisory code                                      |
| About SES 2010<br>Serial Number<br>Software Version<br>Advisory Code<br>Autoclave Type<br>Fresh Water Quality |                                       | Contains useful information about your autoclave when contacting Eschmann.                                                                                                    | may also be presented on this screen.                       |
|                                                                                                    | Telephone Service<br>Contact Eschmann | Press to return to the starting screen.                                                                                                    |                                                             |

Press to view the Records menu.

## 12.3 Cycle Records

Cycle records can be downloaded onto a USB memory stick. Follow the 'Downloading Records' instructions (1 to 5) in this section. (Note: The USB memory stick should be <16Gbs USB FAT32 format only).

If a USB memory stick is left in the USB port (Fig. 1, item 7), the autoclave will download each cycle record automatically upon cycle completion.

Cycle records can also be viewed directly on the screen. Follow the 'View Cycle' instructions in this section.

#### **Downloading Records**

| (இ SES 2010 m <sup>∩</sup>   09:00 |                                                                                                    | From the Open Door, Close Door, or Cycle Start screens:                                    |                                                        |  |  |  |
|------------------------------------|----------------------------------------------------------------------------------------------------|--------------------------------------------------------------------------------------------|--------------------------------------------------------|--|--|--|
|                                    |                                                                                                    | Press to view the Records menu.                                                            |                                                        |  |  |  |
|                                    |                                                                                                    | Insert a USB memory stick into the USB port.<br>(Fig. 1, item 7)                           |                                                        |  |  |  |
| 2                                  | B SES 2010 ■ 14:29                                                                                                    | Download records                                                                           | Select from:                                           |  |  |  |
|                                    | Successful Cycles       Image: Control of the cycles       Image: Control of the cycles       Image: Control of the cycles       Image: Control of the cycles                                                                                                    | Use the up/down buttons to highlight the chosen selection in blue.                         | Successful Cycles<br>All Cycles<br>Failed Cycles       |  |  |  |
|                                    | OK                                                                                                    | <b>OK</b> Press to accept and view the next screen.                                        | Press to return without change.                        |  |  |  |
| 3                                  | B SES 2010                                                                                                    | Download records                                                                           | Select from:                                           |  |  |  |
|                                    | Image: State State | Use the up/down buttons to highlight the chosen selection in blue.                         | By Date<br>All since last Download<br>By Cycle Number. |  |  |  |
|                                    | OK                                                                                                    | <b>OK</b> Press to accept and view the next screen.                                        | Press to return without change.                        |  |  |  |
|                                    |                                                                                                    | All Since Last Download will start download of all cycle records since the last download.  |                                                        |  |  |  |
|                                    |                                                                                                    | See below when selecting By Cycle Number<br>and By Date.                                   |                                                        |  |  |  |
| - By (                             | Cycle Number                                                                                                    |                                                                                            |                                                        |  |  |  |
|                                    | SES 2010     SES 2010     Set FROM / TO Cycle Numbers                                                                                                    | Set FROM / TO Cycle Numbers                                                                | Press to return                                        |  |  |  |
|                                    |                                                                                                    | Use the up/down buttons to highlight the chosen selection in blue.                         | Input boxes default to<br>the most recent cycle        |  |  |  |
|                                    |                                                                                                    | Press to enter the selected cycle number (See below).                                      | changed.                                               |  |  |  |
|                                    |                                                                                                    | <b>OK</b> Press to accept the cycle numbers shown and begin download.                      |                                                        |  |  |  |
|                                    | (இ SES 2010                                                                                                    | Enter the cycle number                                                                     | Press to return     without chapter                    |  |  |  |
|                                    | $\begin{array}{c c} 1 \\ \hline 1 & 2 & 3 \\ \hline 4 & 5 & 6 \end{array}$                                                                                                    | Enter the cycle number in the keypad. Zero and numbers prefixed by zeros are not accepted. | - without change.                                      |  |  |  |
|                                    | 7 8 9<br>5 0 ок                                                                                                    | Press <b>OK</b> to accept the cycle number entered.                                        |                                                        |  |  |  |

#### - By Date

|     | <ul> <li>③ SES 2010</li> <li>①   14 37</li> <li>Set FROM / TO Dates</li> <li>② 21/07/2023</li> <li>③ 21/07/2023</li> </ul>                                                                                                    | Set FROM / TO Dates         Image: Set FROM / TO Dates         Image: Set FROM / TO Dates         Image: Set FROM / TO Dates         Image: Set FROM / TO Dates         Image: Set FROM / TO Dates         Image: Set FROM / TO Dates         Image: Set FROM / TO Dates         Image: Set FROM / TO Dates         Image: Set FROM / TO Dates         Image: Set FROM / TO Dates         Image: Set FROM / TO Dates         Image: Set FROM / TO Dates         Image: Set FROM / To Dates         Image: Set FROM / To Dates         Image: Se                                                                                                    | Press to return<br>without change.<br>Input boxes default to<br>today's date, but can be<br>changed.                                                      |
|-----|----------------------------------------------------------------------------------------------------|----------------------------------------------------------------------------------------------------|----------------------------------------------------------------------------------------------------|
|     | (2) SES 2010<br>1 2 3<br>4 5 6<br>7 8 9<br>5 0 0K                                                                                                    | <b>Enter the date</b><br>Enter the date in the keypad.<br>Press <b>OK</b> to accept the date entered.<br>The date format is Day/Month/Year.                                                                                                    | Press to return without change.                                                                                                    |
| Dow | nload                                                                                                    |                                                                                                    |                                                                                                    |
| 4   | SES 2010       Downloading       Records                                                                                                    | Downloading RecordsThe records are being downloaded via the USBport.Image: transform of the state of the transformation of the transformation of transformation of transformation of t | If <b>Plug In USB</b> is<br>displayed, check that<br>a USB memory stick is<br>correctly connected.<br><b>Do NOT remove the</b><br><b>USB memory stick</b> |
|     |                                                                                                    |                                                                                                    | during download.                                                                                                    |
| 5   | Bownload     Image: Complete     Image: Complete     Image: | <b>Downloading Complete</b><br>Download is complete. Exit the Records menu<br>before removing the USB device.                                                                                                    | If <b>Download Failed</b> is displayed, check for the following:                                                                                          |
|     |                                                                                                    | OK Press OK                                                                                                    | Memory stick not formatted                                                                                                    |
|     |                                                                                                    |                                                                                                    | Memory stick is full                                                                                                    |
|     |                                                                                                    |                                                                                                    | Memory stick not plugged in                                                                                                    |
|     |                                                                                                    |                                                                                                    | Search returned no data                                                                                                    |

#### **View Cycle**

| 🗟 SES 2010 |   |   | A   09:0 | 00 |
|------------|---|---|----------|----|
|            |   | 1 |          |    |
|            | 1 | 2 | 3        |    |
|            | 4 | 5 | 6        |    |
|            | 7 | 8 | 9        |    |
|            | 5 | 0 | ок       |    |

To view a cycle record directly on the screen:

From the Download Records menu (See

Press to return without change.

instructions 1 and 2 in this section), select 'View Cycle'.

Enter the cycle number in the keypad. Zero and numbers prefixed by zeros are not accepted.

Press **OK** to accept the cycle number entered.

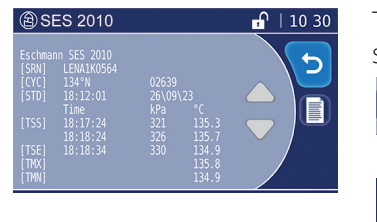

The cycle record can now be viewed on the screen.

Press to view the detailed cycle record

Press If a printer is enabled, to obtain a printout of the cycle record.

## 13 User security

## 13.1 Overview

The autoclave can be configured to provide varying levels of security.

This takes the form of a four digit PIN code which must be entered into the Keypad at different points in the touch screen menu.

| B SES 2010 |   |   | 🔒   09:0 | 0 |
|------------|---|---|----------|---|
|            |   |   |          |   |
|            | 1 | 2 | 3        |   |
|            | 4 | 5 | 6        |   |
|            | 7 | 8 | 9        |   |
|            | 5 | 0 | ОК       |   |

#### Levels of security

The autoclave provides for three types of user:

| Туре    | Description                                          |
|---------|------------------------------------------------------|
| User    | Day-to-day user                                      |
| Manager | The Autoclave Manager<br>(more than one if required) |
| Service | Eschmann use only                                    |
|         |                                                      |

- A User PIN will only work at a User location.
- A Manager PIN will work at both a User or Manager location.

There are fixed points in the touch screen menu that require you to enter a PIN code that cannot be disabled:

| Fixed PIN Locations     | Туре         |
|-------------------------|--------------|
| End of cycle            | User/Manager |
| All Warnings            | User/Manager |
| Service Required screen | User/Manager |
| Settings Menu           | Manager      |
| Records Menu            | Manager      |

#### **Default setting**

The autoclave has twelve PINs. PIN 0001 is configured as a Manager allowing full access to the autoclave (except Eschmann Service screens). For security, this number should be changed by the Manager when first receiving the unit.

#### Note: REMEMBER YOUR "MANAGER" PIN CODE! A forgotten Manager PIN code will require a Service call-out to access the menus.

All other PINs are disabled by being set to 0000.

Security PINs are configured in the Settings\PIN Management menu. The Settings menu is protected by the Manager PIN.

## 13.2 Autoclave manager

Appoint a staff member to be the Autoclave Manager.

The Autoclave Manager, who must be trained in the use of the autoclave, will control the use of the Autoclave.

The Autoclave Manager is responsible for ensuring that the correct sterilisation cycle is used for the items being sterilised, ensuring that records are kept correctly, and for keeping the PIN code(s) confidential.

We recommend that you set up the security so that you have:

- 1 Autoclave Manager (perhaps more in large departments).
- 1 or more Users.

#### **Reasons for security**

BS EN 13060 specifies the general requirements and test methods for small steam sterilisers and sterilisation cycles used for medical purposes, or for materials that are likely to come into contact with blood or body fluids.

The choice of sterilisation cycle must be appropriate for a particular load type.

HTM guidelines state that:

- Permanent records of every sterilisation cycle should be kept.
- Written records of all testing and maintenance should be kept
- Sterilisation performance must be checked frequently.

The security offered by the SES 2010 Autoclave captures all of these elements. The PIN codes that you create form a major part of the record keeping for this Autoclave. They appear in the cycle records (Section 12.3 : "Records Menu"), and in records printed using the Cycle Logger application (Section 14).

The PIN codes will allow you to know:

| Who started a cycle                         | High security level             |
|---------------------------------------------|---------------------------------|
| Who stopped a cycle                         | All security levels             |
| Who unlocked the door at the end of a cycle | All security levels             |
| Who cleared Service screens                 | Medium and High security levels |
| Who needs training                          | All security levels             |

## 13.3 Setting a PIN code

| To set a PIN     | Enter a four digit number<br>(except 0000) |
|------------------|--------------------------------------------|
| To disable a PIN | Enter 0000                                 |

#### The PIN won't set?

If you type in a PIN but the screen reverts to 0000, then that PIN is already in use. Enter a different four digit number.

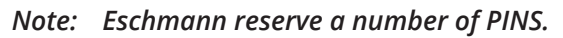

|   |                                                                                                    | The second back was the standard                                                          |                                 |
|---|----------------------------------------------------------------------------------------------------|-------------------------------------------------------------------------------------------|---------------------------------|
| 1 | (இ SES 2010 d¹   09:00                                                                                                    | The cycle has not yet started                                                             |                                 |
|   | (∰ SES 2010                                                                                                    | From the Open Door, Close Door, or Cycle Start screens:                                   |                                 |
|   |                                                                                                    | Press to view the Settings menu.                                                          |                                 |
|   | SES 2010     If 1 09:00     Cycle Type     Cycle No     Cycle No     Cycle No     D                                                                                                    | Manager PIN required to proceed.                                                          |                                 |
| 2 | ⓐ SES 2010                                                                                                    | Select PIN Management                                                                     | Press to return                 |
|   | Settings<br>Date / Time<br>PIN Management<br>Sounds                                                                                                    | Use the up/down buttons to highlight<br>PIN Management in the blue area of<br>the screen. | without change.                 |
|   |                                                                                                    | <b>OK</b> Press to accept.                                                                |                                 |
| 3 | ⓐ SES 2010                                                                                                    | Select the PIN to edit                                                                    | Press to return                 |
|   | PIN Management     8 1     Manager     8 2     User                                                                                                    | Use the up/down buttons to highlight your chosen PIN in blue area of the screen.          | without change.                 |
|   |                                                                                                    | Press to edit PIN or status level.                                                        |                                 |
| 4 | SES 2010 IN Configuration                                                                                                    | Select to Edit PIN or status level                                                        | Press to return                 |
|   |                                                                                                    | Use the up/down buttons to highlight the PIN or status level in blue.                     | without change.                 |
|   | (இ SES 2010                                                                                                    | Press to edit: toggles between User/<br>Manager, or displays a PIN code<br>keypad.        |                                 |
|   | <u>1 2 3</u><br>4 5 6<br>7 8 9<br>5 0 ок                                                                                                    | Enter a new PIN code to replace the PIN displayed and press <b>OK</b> to accept.          | Press to return without change. |
| 5 | Image: Set 2010     Image: Set 2010     Image: Set 2010 <tr< th=""><th><b>PIN management</b><br/><b>OK</b> Press to accept and save all changes.</th><th>Press to return without change.</th></tr<> | <b>PIN management</b><br><b>OK</b> Press to accept and save all changes.                  | Press to return without change. |

OK

## 13.4 Selecting the security level

|   |                                                                                                    |                  |                                                                                                    | _     |                                              |
|---|----------------------------------------------------------------------------------------------------|------------------|----------------------------------------------------------------------------------------------------|-------|----------------------------------------------|
| 1 | (இSES 2010∩   09:00                                                                                                    | The cy           | cle has not yet started                                                                                |       |                                              |
|   |                                                                                                    | From t<br>screen | he Open Door, Close Door, or Cycle Start<br>s:                                                         |       |                                              |
|   |                                                                                                    | ~                | Press to view the Settings menu.                                                                       |       |                                              |
|   | SES 2010     ml     09:00       Cycle Type<br>Cycle No     Image: Cycle Type<br>Cycle No     Image: Cycle Type<br>Cycle No |                  | Manager PIN required to proceed.                                                                       |       |                                              |
| 2 | ⓐ SES 2010                                                                                                    | Select           | Security Level                                                                                         | 5     | Press to return                              |
|   | Maintenance                                                                                                    |                  | Use the up/down buttons to highlight<br>Security Level in the blue area of the<br>screen.              |       | without change.                              |
|   |                                                                                                    | OK               | Press to accept.                                                                                       |       |                                              |
| 3 | ⓐ SES 2010                                                                                                    | Select           | required security level                                                                                | 5     | Press to return                              |
|   |                                                                                                    |                  | Use the up/down buttons to highlight<br>the required Security Level in the blue<br>area of the screen. | MEDIL | Without change.<br>JM security is<br>mended. |
|   |                                                                                                    | ок               | Press to accept and return to the starting screen in 13.4, step 1 above.                               |       |                                              |

| <b>USER PIN location</b> | USER PIN locations enabled by selecting LOW, MEDIUM and HIGH Security Levels |              |              |        |              |
|--------------------------|------------------------------------------------------------------------------|--------------|--------------|--------|--------------|
| Security level           | Service screens                                                              | Cycle select | Cycle start  | Drying | Cycle end    |
| LOW                      | <b>~</b>                                                                     |              |              |        | $\checkmark$ |
| MEDIUM<br>Recommended    | <b>~</b>                                                                     |              |              |        | $\checkmark$ |
| HIGH                     | ~                                                                            | $\checkmark$ | $\checkmark$ |        | $\checkmark$ |

## 14 Cycle Logger application

The digital storage of cycle data replaces the need for a traditional paper printer.

To view and print the files, transfer the files on to a PC using the USB memory stick.

(Note: The USB memory stick should be <16Gbs USB FAT32 format only).

## 14.1 Install the software

Suitable for use with Windows XP, 2000, Vista, and 7. Requires one USB port.

Disconnect the PC from the internet and any local area network (to prevent Windows® from installing the incorrect drivers).

Ensure there is no USB connection between the PC and the autoclave.

 Insert the supplied USB memory stick that contains the Cycle Logger Application Software in to your PC. Follow the Installation Wizard's instructions.

*If an older version is found, it will be uninstalled first. After this, remove and replace the USB memory stick to restart the installation.* 

- 2. When the Wizard has finished, remove the USB memory stick and shut down your PC.
- 3. Restart your PC.

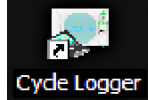

#### The installation process is complete.

There is now a shortcut on your desktop to open the software.

### 14.2 Create a PC back-up

On a regular basis, (e.g. weekly), it is sensible to backup your data from the USB memory stick to your PC, putting it into a back-up folder on your PC desktop.

To create the back-up folder, right-click on the desktop and select *New*, then *Folder*.

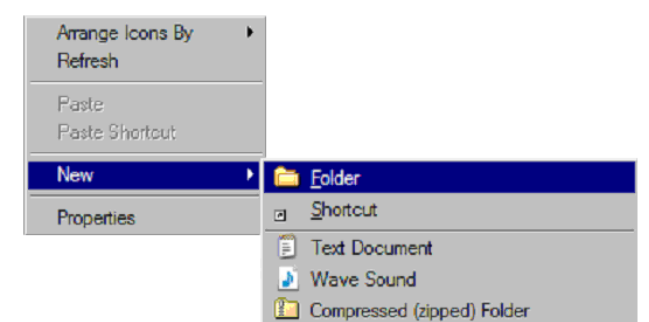

Type in the name of the new folder. We suggest **SES 2010**. If you are backing-up more than one unit, you may want to add the unit's Serial Number to the title as well.

To back-up the files:

- 1. Insert the USB memory stick directly into the USB port on your PC.
- 2. A window will appear saying AUTOCLAVE.
- 3. Double-click the AUTOCLAVE folder to display a folder similar to the one shown below. It will be named with the unit's Serial Number.

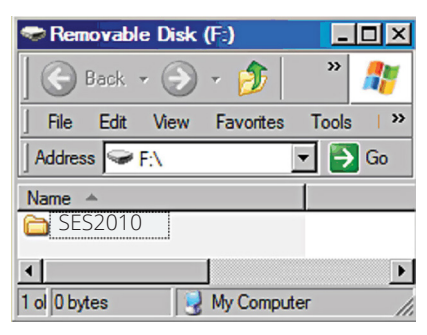

4. To back-up the files, simply drag the folder onto your back-up folder on the desktop.

| 🗢 Removable Disk (F:)      | _     |          |
|----------------------------|-------|----------|
| 🛛 🕞 Back 👻 🌍 🔻 🏂 🗌         | »     | <b>#</b> |
| File Edit View Favorites   | Tools | >>       |
| Address 🗣 F: SES2010       | - 🔁   | Go       |
| Name 🔺                     | 1     |          |
| C LENA911001               |       |          |
| •                          |       | Þ        |
| 1 ol 0 bytes 🛛 😼 My Comput | er    | //       |

You are copying files in the same way you might copy photos from your camera. Partially minimise the windows on the PC to make drag-and-drop easier to use.

## 14.3 Viewing files

To view files in your back-up folder, use Windows® Explorer to view the folder contents.

Open single or multiple files by double-clicking any **.ELG** file.

Each file opens in its own window. Cycle files are ".ELG" files. They are named using the cycle number (e.g. 00186.ELG), or a code that is generated from the date and time (e.g. 1435874.ELG).

If Windows does not recognise the file type, you can rightclick the file and select Open With. Select the Cycle Logger program from the list. It will then recognise all **.ELG** files in the future.

#### **Viewing options**

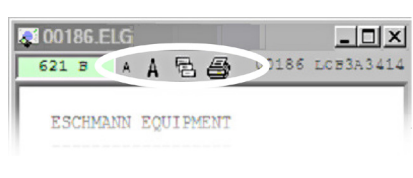

A click to reduce the text size

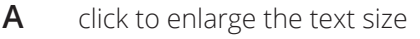

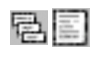

toggle to display all the data in the cycle, or only major events

#### **Application Software**

When an .ELG file is viewed, the Application Software is launched. It reads .ELG files and provides the following shortcuts, but you don't need to use it other than that.

Use these shortcuts when you have more than one window open:

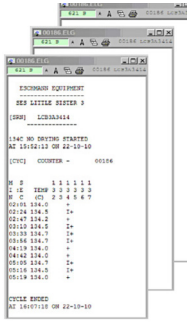

**List the open windows** by right clicking in the Application Window. The open windows are listed in the Logs In Memory screen.

Bring a window to the front in the Logs In Memory screen by doubleclicking its filename. Double-click it again to move the window to the top left of the PC screen.

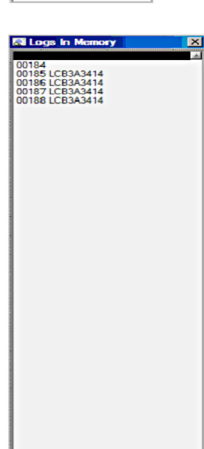

### 14.4 Printing files

Select a file and view it. The file will open in its own window.

The tools for printing the file are found at the top of this window, as shown.

1. Click 🖨 to display the print options screen below.

12 100160/EEG

ESCIPALON EQUIPHENT SES LITTLE SISTER 3 SNUI LCB3A3414 LCB3A3414

LCE3A3414

186

\_ 🗆 🗵

2. Click the arrow igvee to select your printer.

| 💐 00186.ELG               |            |
|---------------------------|------------|
| 😂 Dell Color Laser 3110cn |            |
| 5 <u>6</u>                | <b>~ ~</b> |

3. Click ✔ to print the file.

#### **Printing options**

| @ 00016.ELG |                                                                      |
|-------------|----------------------------------------------------------------------|
|             |                                                                      |
|             | toggle to display all the data in<br>the cycle, or only major events |
|             | toggle to select double-sided or single-sided printing               |
|             | toggle to select portrait or<br>landscape format                     |
| <b>~</b>    | print the file                                                       |
| ×           | cancel printing                                                      |

#### Fault finding

#### **Application Not Loading**

You must have Administrator rights to load programs. This is accessed on your PC via Start/ Control Panel/User Accounts.

#### **Compatibility Mode**

To change the compatibility mode of the software, select Start/All Programs/Eschmann Equipment/ Cycle Logger, and right-click on the second Cycle Logger.

Click on Properties. In the window click on the Compatibility tab. Check the Compatibility Mode check-box. Select Windows XP from the drop-down menu. Click Apply and OK.

*If problems still persist and you contact Eschmann we will need to know about your computer system.* 

We will need to know the:

Windows version Service Pack Processor type

This is identified by clicking the Start button on your PC. Right-click on My Computer (or Computer). Select Properties. Select the General tab to view the information.

#### Cycle output

The cycle output (opposite) can provide the following information:

| [SRN] | autoclave serial number                                |
|-------|--------------------------------------------------------|
| [CYC] | cycle type (e.g 134°N) and<br>cycle count (e.g. 00022) |
| [STD] | start time and date<br>(hh:mm:ss. dd\mm\vv)            |

#### Sterilisation information (time, pressure and temperature every 60 seconds during sterilisation)

| [TPP]       | time of pressure point                                                              |
|-------------|-------------------------------------------------------------------------------------|
| [TSS]       | time of sterilisation start                                                         |
| [p]         | print sterilisation line<br>("all data" viewing only)                               |
| [TSE]       | time of sterilisation end                                                           |
| [TMX]       | maximum sterilisation temp                                                          |
| [TMN]       | minimum sterilisation temp                                                          |
| [TDS]       | time drying start                                                                   |
| [TDE]       | time drying end                                                                     |
| [PTD]       | time cycle finished processing<br>("all data" viewing only)<br>(hh:mm:ss, dd\mm\yy) |
| [ETD]       | end time and date<br>(hh:mm:ss, dd\mm\yy)                                           |
| [ERR]       | error                                                                               |
| [STS]       | status at cycle end                                                                 |
| [PCV]       | pressure change value                                                               |
| Service and | certification tags                                                                  |
| [SVC]       | service expired                                                                     |

| [010] | (date/cycle count of service expiry |
|-------|-------------------------------------|
| [CRT] | certification expired               |

(date of certification)

#### Security log additions

(displays the number of the PIN: 1-12, 0 = not entered)

| [000]                  | arying cancelled by                               |
|------------------------|---------------------------------------------------|
| [CSB]                  | cycle started by                                  |
| [CAB]                  | cycle aborted by                                  |
| [LRB]                  | load retrieved by                                 |
| [LRT]                  | time user retrieved load                          |
| (pin not<br>displayed) | ("all data" viewing only)<br>(hh:mm:ss, dd\mm\yy) |

#### Interpreting the output

To indicate a successful cycle, [STS] displays "Cycle Complete" for 134°C N cycles, or "Calibration Complete" for calibration cycles.

If any cycle parameters are incorrect, [STS] displays \*\*\*FAIL\*\*\*, followed by an Advisory Code. Refer to Appendix 4.

For 134°C N cycles, you can check that: **Temperature** [TMX] and [TMN] is between 134-137°C **Time** between [TSS] and [TSE] is >3min.20secs **Pressure** @134°C = 303.5kPa, @137°C = 331.1kPa

| 000 🔊  | 69.ELG      |        | _       |       | ×      |
|--------|-------------|--------|---------|-------|--------|
| 9.44   | kB 🗛 🖥      | 1 🔿 🐱  | 00069   | LENA9 | 9I1001 |
| Eschma | nn SES 2010 | 0      |         |       |        |
| [SRN]  | LENA9I10    | 01     |         |       |        |
| [CYC]  | 134øN       | (      | 00069   |       |        |
| [STD]  | 11:34:17    | .9     | 18\10\1 | 9     |        |
|        | Time        | 1      | kPa     | øC    |        |
| [TSS]  | 11:41:26    | .2 :   | 318     | 135.0 |        |
|        | 11:42:26    | .2 :   | 321     | 135.4 |        |
|        | 11:43:26    | .2 :   | 321     | 135.4 |        |
|        | 11:44:26    | .2 :   | 322     | 135.6 |        |
| [TSE]  | 11:44:46    | .2 :   | 318     | 135.4 |        |
| [TMX]  |             |        |         | 135.7 |        |
| [TMN]  |             |        |         | 135.0 |        |
| [DCB]  | 00          |        |         |       |        |
| [PTD]  | 11:45:46    | .5     | 18\10\1 | 9     |        |
| [LRB]  | 01          |        |         |       |        |
| [ETD]  | 11:47:29    | .1     | 18\10\1 | 9     |        |
| [STS]  | Cycle Cor   | nplete |         |       |        |

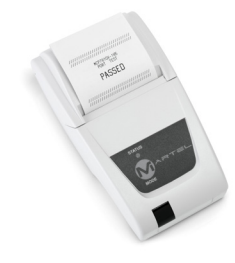

## 14.5 Connecting a Printer

Eschmann can supply an optional printer.

The Printer plugs into a standard domestic mains socket. It connects to the autoclave via an RS232 cable connected to the RS232 port (Fig. 1 item 6).

It is permanently attached to the autoclave, and will print a cycle record as each cycle progresses.

#### Note: In order for the printer to operate it must first be activated by an Eschmann or Eschmann trained engineer.

With careful storage and avoiding sunlight, printed records can be stored for many years.

| To order:   |                     |
|-------------|---------------------|
| REF 8727390 | Thermal Printer kit |
| REF 8727078 | Printer Rolls (5)   |

## Appendix 1 : Daily/weekly testing

Manufacturer's testing must be carried out as outlined below.

We recommend a daily Automatic Control Test, and the completion of a Daily/Weekly Log Book (available from Eschmann - 119857 Log Book (N Type).

#### All tests must be completed successfully.

## **Daily Testing**

#### Automatic Control Test (with TST Indicator)

- 1. Load the autoclave and the TST Indicator as per the manufacturer's instructions.
- 2. Run the 134°C N type cycle.
- 3. Remove the TST Indicator at the end of the cycle.
- 4. Compare the TST Indicator with the Device's instructions.

#### \land WARNING!

If errors are detected when running test cycles, or if the TST Indicator indicates a failure, the cause of the failure MUST be corrected and the test must be repeated successfully before the autoclave is used to process loads.

### CAUTION

The TST Indicator must only be used and stored as detailed in the Instructions For Use supplied with the Device. Failure to do so could lead to failure of the Device and dangerously misleading results.

This device satisfies the requirement to perform a daily steam penetration test as given in:

**HTM01-05** Decontamination in primary care dental practices.

**EN 17665-1** Sterilisation of health care products. Moist heat. Requirements for the development, validation and routine control of a sterilisation process for medical devices.

**DB 2002(06)** Device Bulletin, Benchtop Steam Sterilisers - Guidance on purchase, Operation and Maintenance, Medical Devices Agency, clause 5.3.1.

# HTM01-01 (HTM2010/DB2002(06)) testing

If required, further Daily, Weekly, Quarterly and Annual Testing may be necessary to satisfy this guidance. Contact Eschmann for details on the automatic control test.

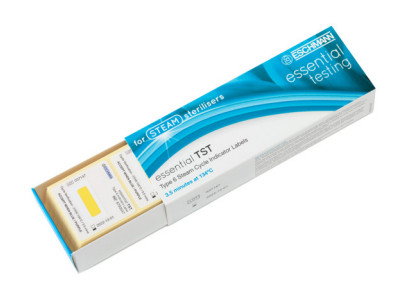

#### Fig. 13. TST Indicators (Class 6)

To order:

REF 8793547

#### TST Indicators (Class 6) - 250 uses

#### **Routine processing**

A TST Indicator is to be placed into the centre of the load for every cycle processing instruments.

## Appendix 2 : Loading the autoclave

#### **WARNING!**

When loading the autoclave take care not to damage the door or front face of the chamber, especially the door seal and mating face. Damage to these parts can adversely affect performance.

#### Do not reprocess single-use items.

- Thorough cleaning of all items prior to sterilisation is imperative to ensure instruments can be effectively sterilised. If visible debris or bioburden is not removed prior to sterilisation it will interfere with microbial deactivation and will compromise the sterilisation process.
- Eschmann always recommend the use of a • validated, automated cleaning process, i.e. thermal washer disinfector. Always follow the instrument manufacturer's instructions.
- Ensure all instruments are rinsed thoroughly prior . to sterilisation to remove any traces of chemical detergents/disinfectants as these may cause corrosion during the sterilisation process. Ensure instruments are dried prior to being placed in the autoclave.
- Open and unlock all items fitted with hinges or ratchets.
- Dismantle, or only loosely assemble, any multiplepart items to allow steam penetration.
- Once loaded, start the autoclave cycle. Do not • leave items awaiting processing in the autoclave, unless set for delayed start (Refer to Section 12.1).
- Check the suitability of non-metallic items for processing in an autoclave. Check that the temperatures are acceptable.
- Load types and load arrangements should conform to that specified below and detailed in Appendix 5 : "Maximum Loads". If in doubt about loads and processing details, contact Eschmann.

### Unwrapped solid items only

- The autoclave is ONLY suitable for unwrapped solid items. Refer to Section 1.3 Limitations of Use.
- Place unwrapped solid items loose on trays or into hands-free instrument transfer (HFiT) cassettes.
- DO NOT overload trays or HFiT cassettes (refer . to Appendix 5: "Technical data" for details of maximum tray loads and maximum load).
- Avoid bunching items together and ensure all items are positioned so that they do not touch and can drain freely.
- Only use trays or HFiT cassettes supplied by • Eschmann.
- Place loaded trays and HFiT cassettes in the sterilising chamber.
- Position all items so that they drain freely and do not trap rising air bubbles.
- Sterilised items are intended for immediate use.

### Using the tray lifter

#### CAUTION

#### Take care when unloading. The load and the chamber may be very hot.

Remove the load safely using the tray lifter. Position the half-round base under the item to be lifted and hook on to the item using one of the pairs of top clips:

- Use the upper pair for HFiT (Hand Free instrument Transfer) cassettes - hold at the side or end of the cassette.
- Use the lower pair for trays not the upper pair.
- Pull the tray carrier to unclip it from the chamber. The tray carrier requires a gentle push to clip it back into the autoclave chamber.

#### **HFiT cassettes**

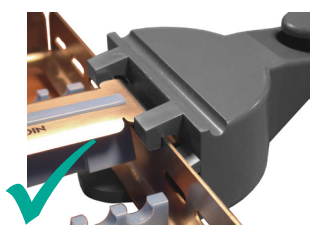

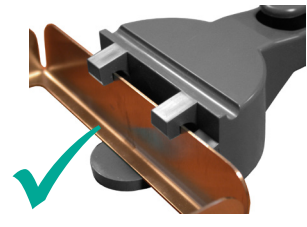

HFiT cassette gripped on its side.

HFiT cassette gripped on its end.

#### Trays

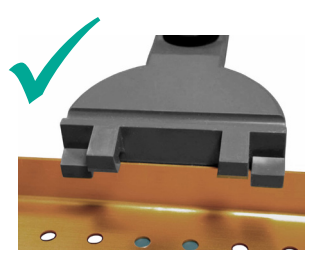

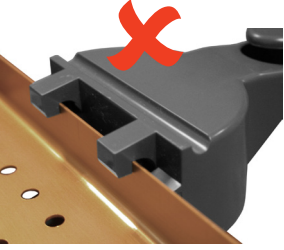

Tray in top clips

INCORRECT

Tray in bottom clips CORRECT

To order:

REF 87-271-21 Tray Lifter

## Load capacity

The load should be confined to the usable space.

#### Maximum load: 4.5kg

\*Including the weight of the trays

## Typical loads

Example 1: 6 x HFiT10 Cassettes (60 Instruments)

Loading configuration:

Top row: Upper middle row: Lower middle row: Bottom row: 1 x HFiT10 Cassette 2 x HFiT10 Cassettes 2 x HFiT10 Cassettes 1 x HFiT10 Cassette Example 2: 2 x Standard Trays and 2 x Half Trays

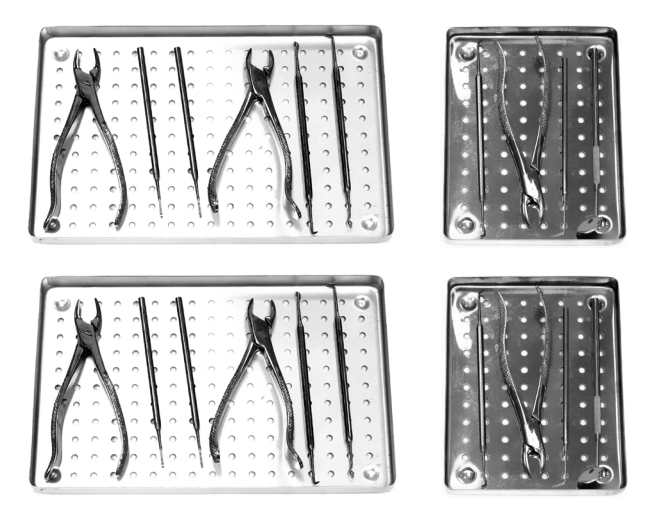

Loading configuration:

| Top row           | 1 x Half Tray     |
|-------------------|-------------------|
| Upper middle row: | 1 x Standard Tray |
| Lower middle row: | 1 x Standard Tray |
| Bottom row:       | 1 x Half Tray     |

# Maximum load per Standard Tray:1.5kg\*Maximum load per Half Tray:0.75kg\*

\*Including the weight of the tray

The SES 2010 Autoclave is used to sterilise medical instruments and consideration should be given to hazards inherent in the nature of the materials to be autoclaved. Any consumable (e.g. door seals, trays and other chamber furniture) should follow local biohazard procedures for cleaning and decontamination prior to disposal.

This autoclave is used to decontaminate potentially pathogenic material from instruments used in the Health sector. Eschmann are able to advise on how to recycle and dispose of the product correctly.

## Appendix 3 : Maintenance

### **Cleaning and care**

#### CAUTION

Even in the concentrations found in tap water, chlorine can cause damage to the autoclave.

Disconnect from the mains electrical supply before cleaning the Autoclave.

Do not use flammable liquids, abrasive powders, chemicals, or solutions containing chlorine to clean the autoclave

#### Note: For guidance on clean steam management contact Eschmann.

- Check the door seal and chamber face for damage every day.
- Clean the door seal and chamber face every day using Eschmann recommended wipes. DO NOT use tap water.
- Keep the chamber and chamber trays clean.
- Clean and sterilise the tray lifter regularly (e.g. once a week).
- Clean the outside of the autoclave using Eschmann's range of recommended cleaning products.

#### **CAUTION**

In common with other systems containing static water reservoirs, the water in this autoclave can become contaminated over a period of time and should be treated as a potential risk of infection.

- As a minimum, drain the water reservoir at the end of each day.
- Check the drain tube (Part No. 115036) and the connector regularly. Replace if damaged.
- Always leave the chamber empty and the door ajar when not in use.
- Fully drain the reservoir if preparing the autoclave for transit or storage.
- In-service inspection and testing of electrical equipment must be carried out routinely in accordance with local legislation.

#### / WARNING! Should the autoclave ever leak, disconnect from the mains electrical supply, drain the reservoir and call Eschmann.

## ▲ Autoclave fuses

#### Fuse x 2 (Fig. 1, pg 4).

Refer to Appendix 5: "Technical data".

- 1. Switch off and disconnect the autoclave from the electrical mains supply.
- 2. Remove the fuse cover using a screwdriver or small coin (turn anti-clockwise).
- 3. Inspect and renew the fuse if necessary.
- 4. Refit the fuse cover (turn clockwise).

### \rm Mains cable fuse

#### Fuse x 1

Refer to Appendix 5: "Technical data".

- Switch off and disconnect the autoclave from 1. the electrical mains supply.
- 2. Remove the fuse from the mains plug.
- 3. Inspect and renew the fuse if necessary.
- 4. Reconnect the plug.

### Waste electrical & electronic equipment (WEEE) regulations

#### The aim of the WEEE Regulations is to reduce the amount of waste going to landfill.

All Eschmann products that must be recycled in accordance with the WEEE Regulations are

marked with the "wheelie bin" symbol opposite.

#### What to do

Please contact us when one of our products, marked with the symbol, reaches the end of its working life. We will be able to advise on how to recycle and dispose of the product correctly.

Note: If we request that the product is returned to Eschmann, it must be decontaminated first. We will request a certificate.

Under the WEEE Regulations, manufacturers are held responsible for recycling waste electrical and electronic equipment (WEEE) placed on the market after 13 August 2005 that has reached the end of its working life. The regulations also place obligations to comply on distributors, retailers and end users of the equipment.

## Service, Calibration & Certification

Please contact Eschmann to discuss servicing and certification requirements. The autoclave must be serviced and calibrated by Eschmann or Eschmann trained engineers at 12 month intervals, or when the Service Required screen is displayed, whichever occurs sooner. Refer to Section 10.2. The autoclave must be periodically examined and certified against the Pressure Systems Safety Regulations 2000 (PSSR). Eschmann recommends this is performed 18 months from manufacture and every 14 months thereafter.

## Appendix 4: Trouble shooting

## Trouble shooting table

| Fault                                       | Action                                                                                                    |
|---------------------------------------------|----------------------------------------------------------------------------------------------------|
| Autoclave will not power-<br>up             | Check the mains supply, mains connections, autoclave fuses and mains cable fuse.<br>If fault cannot be found, contact Eschmann.          |
| Autoclave powers-up but the screen is blank | Power autoclave off. Remove any item plugged into the USB port (Fig. 1, pg 4).<br>Power autoclave on. If unsuccessful, contact Eschmann. |

## Advisory code table

The autoclave continually checks that it is able to run a cycle and sterilise the load to the required standard.

If it encounters a problem it will inform you via the Advisory Screens:

- Water Management Screens.
- Service Screens.
- Advisory Screens:
  - POWER FAILURE
  - USER STOPPED CYCLE
  - SYSTEM STOPPED
  - ERROR

Refer to Section 11 Advisory Screens

#### Table 1: Advisory Codes

All Advisory Screens are identified internally using an Advisory Code. These are shown in the Advisory Screens Table below.

Most of the problems referred to by the Advisory Screens can be rectified, allowing the cycle to continue.

In most cases, **press OK to clear the Advisory Screen** and follow the advice in the table below.

Note: The advisory screens that cannot be cleared by the operator are the ERROR screens. Contact Eschmann. Eschmann require the Advisory Code from these screens to determine the problem. See end of table 1.

| Advisory<br>screens      | Advisory<br>code | Description                       | Action                                                                      |
|--------------------------|------------------|-----------------------------------|-----------------------------------------------------------------------------|
| POWER<br>FAILURE         | 1                | Power Failure                     | Check for intermittent mains supply and mains connections. Run cycle again. |
| USER<br>STOPPED<br>CYCLE | 2                | User Abort                        | Run the required cycle.                                                     |
| SYSTEM<br>STOPPED        | 3                | Door Lock Fail                    | Check for obstructions. Run cycle again.                                    |
|                          | 11               | Temperature Synchronisation Fail  | Power autoclave off / on. Run cycle again.                                  |
|                          | 15               | Arbiters Disagree                 | Power autoclave off / on. Run cycle again.                                  |
|                          | 16               | Invalid Cycle Type                | Power autoclave off / on. Run cycle again.                                  |
|                          | 19               | Temperature and Pressure Disagree | Visually check door seal. Clean mating face. Run<br>cycle again.            |
|                          | 20               | Temperature Sensors Disagree      | Power autoclave off / on. Check chamber and load is dry. Run cycle again.   |
|                          | 21               | T1 High During Sterilisation      | Power autoclave off / on. Run cycle again.                                  |
|                          | 23               | T1 Low During Sterilisation       | Power autoclave off / on. Run cycle again.                                  |
|                          | 25               | Not Enough Water in Reservoir     | Fill with fresh water. Run cycle again.                                     |
|                          | 26               | Too Much Water in Reservoir       | Empty waste water. Run cycle again.                                         |
|                          | 33               | Door Not Closed                   | Power autoclave off / on. Run cycle again.                                  |
|                          | 34               | Door Lock Fail                    | Power autoclave off / on. Run cycle again.                                  |
|                          | 36               | PR and/or GI Not In Running       | Power autoclave off / on. Run cycle again.                                  |
|                          | 41               | Control System Error Occurred     | Power autoclave off / on. Run cycle again.                                  |
|                          | 42               | Error Wrong Hold Time             | Power autoclave off / on. Run cycle again.                                  |

| Advisory<br>screens | Advisory<br>code | Description                                              | Action                                                                                                   |
|---------------------|------------------|----------------------------------------------------------|----------------------------------------------------------------------------------------------------|
|                     | 43               | Missed First Process Assessment<br>Number                | Power autoclave off / on. Run cycle again.                                                               |
|                     | 44               | Process Assessment Sequence Error                        | Power autoclave off / on. Run cycle again.                                                               |
|                     | 45               | Error Unexpected End of Process<br>evaluation List       | Power autoclave off / on. Run cycle again.                                                               |
|                     | 48               | Error Process Assessment Failed                          | Power autoclave off / on. Run cycle again.                                                               |
|                     | 49               | Drying Failed                                            | Power autoclave off / on, run cycle again.<br>Run without drying.                                        |
|                     | 155              | Communications Failure                                   | Power autoclave off / on. Run cycle again.                                                               |
|                     | 156              | Communications Request Failure                           | Power autoclave off / on first, then press OK to<br>clear the SYSTEM STOPPED screen. Run cycle<br>again. |
|                     | 157              | Communications Remove Failure                            | Power autoclave off / on first, then press OK to<br>clear the SYSTEM STOPPED screen. Run cycle<br>again. |
|                     | 160              | System Synchronisation Failure                           | Power autoclave off / on. Run cycle again.                                                               |
|                     | 175              | Pressure Not Equalised                                   | Power autoclave off / on. Run cycle again.                                                               |
|                     |                  |                                                          | Visually check door seal. Clean mating face.<br>Run cycle again                                          |
|                     | 176              | Safety Relay Fail                                        | or                                                                                                    |
|                     |                  |                                                          | Leave autoclave to cool. Safety relay resets automatically. Run cycle again.                             |
|                     | 201              | Enclosure Temperature Too High                           | Leave autoclave to cool. Run cycle again.                                                                |
|                     | 202              | Process Assessment Temperature Too<br>High               | Power autoclave off / on. Run cycle again.                                                               |
|                     | 203              | Process Assessment Temperature Too<br>Low                | Power autoclave off / on. Run cycle again.                                                               |
|                     | 204              | Process Assessment Pressure Too High                     | Power autoclave off / on. Run cycle again.                                                               |
|                     | 205              | Process Assessment Pressure Too Low                      | Power autoclave off / on. Run cycle again.                                                               |
|                     | 209              | Process Assessment Exceeded Time<br>Limit                | Power autoclave off / on. Run cycle again.                                                               |
|                     | 210              | Process Assessment Sterilisation<br>Temperature Too Low  | Power autoclave off / on. Run cycle again.                                                               |
|                     | 211              | Process Assessment Sterilisation<br>Temperature Too High | Power autoclave off / on. Run cycle again.                                                               |
|                     | 217              | Data Corrupt                                             | Power autoclave off / on first, then press OK to<br>clear the SYSTEM STOPPED screen. Run cycle<br>again. |
|                     | 223              | Touch Screen Continuously Pressed                        | Power autoclave off / on. If persistent contact<br>Eschmann.                                             |
|                     | 226              | Cycle Check Failed                                       | Power autoclave off / on. Run cycle again.                                                               |

| Advisory<br>screens | Advisory<br>code | Description                                                                       | Action                                                                                             |
|---------------------|------------------|-----------------------------------------------------------------------------------|----------------------------------------------------------------------------------------------------|
|                     | 228              | Start Up Test Failed                                                              | Power autoclave off / on first, then press OK to clear the SYSTEM STOPPED screen. Run cycle again. |
|                     | 231              | Calculated Temperature Too High                                                   | Power autoclave off / on. Run cycle again.                                                         |
|                     | 232              | Calculated Temperature Too Low                                                    | Power autoclave off / on. Run cycle again.                                                         |
|                     | 233              | Difference between Calculated<br>Temperature and Chamber<br>Temperature too large | Power autoclave off / on. Run cycle again.                                                         |
|                     | 909              | Chamber Temperature Sensor                                                        | Power autoclave off / on. Run cycle again.                                                         |
|                     | 910              | Chamber Pressure Sensor Fault                                                     | Power autoclave off / on. Run cycle again.                                                         |
|                     | 913              | Enclosure Temperature Sensor Fault                                                | Power autoclave off / on. Run cycle again.                                                         |
|                     | 916              | Unknown Sensor Fault                                                              | Power autoclave off / on. Run cycle again.                                                         |
|                     | 919              | Wrong unit type                                                                   | Press OK to clear the system stop screen. If persistent contact Eschmann.                          |
|                     | 920              | Unknown unit type                                                                 | Press OK to clear the system stop screen. If persistent contact Eschmann.                          |
|                     | 921              | CO not fully configured                                                           | Press OK to clear the system stop screen. If persistent contact Eschmann.                          |
|                     | 996              | Water quality system fault                                                        | Press OK to clear the system stop screen. If persistent contact Eschmann.                          |
|                     | 997              | Protective system temperature fault                                               | Power autoclave off / on. Run cycle again. If persistent contact Eschmann.                         |
|                     | 998              | Protective system temperature fault                                               | Power autoclave off / on. Run cycle again. If persistent contact Eschmann.                         |
| ERROR               | 18               | Protective system pressure fault                                                  | Power autoclave off / on. Run cycle again. If persistent contact Eschmann.                         |
|                     | 177              | Failed To Update Calibration Record                                               | Contact Eschmann.                                                                                  |
|                     | 178              | Calibration Invalid                                                               | Contact Eschmann.                                                                                  |
|                     | 206              | Safety Valve Failure                                                              | Contact Eschmann.                                                                                  |
|                     | 208              | Safety Valve Failure                                                              | Contact Eschmann.                                                                                  |

## Appendix 5 : Technical data

| POWER SUPPLY                                               |                                                                                                    |  |
|------------------------------------------------------------|----------------------------------------------------------------------------------------------------|--|
| Supply Voltage                                             | Supply 230V (±10%) or 220V (-6%, +15%)<br>See rating plate. 50/60 Hz a.c.<br>$\sim$ For use with alternating current                        |  |
| Fuse Rating (panel)                                        | 2 x F10A, 250V (Part No. MUW218616)                                                                                                    |  |
| Fuse Rating (plug)                                         | 13A                                                                                                    |  |
| SAFETY CONDITIONS                                          |                                                                                                    |  |
| Electric Shock Protection                                  | Class 1                                                                                                    |  |
| Pressure Relief Valve                                      | Set pressure: 2.85 barg                                                                                                    |  |
| STERILISING AND TEST DATA                                  |                                                                                                    |  |
| Sterilising Time                                           | 3 minutes 20 seconds at 134/137°C<br>The sterilisation time can be increased to a maximum<br>of 30 minutes by an Eschmann trained engineer. |  |
| Drying Time (approximate)                                  | 17 minutes                                                                                                    |  |
| Total cycle time                                           | 11 mins (Empty, no drying)                                                                                                    |  |
| Operating Pressure                                         | 303.5 kPa (abs) at 134°C, 331.1 kPa (abs) at 137°C                                                                                          |  |
| MAXIMUM LOADS                                              |                                                                                                    |  |
| Maximum load per standard tray                             | 1.5 kg                                                                                                    |  |
| Maximum weight per half tray                               | 0.75 kg                                                                                                    |  |
| Maximum total load                                         | 4.5 kg                                                                                                    |  |
| WATER AND RESERVOIR                                        |                                                                                                    |  |
| Water Reservoir capacity/ Use per cycle                    | 2500 ml/ 600ml (Proportion re-cycled)                                                                                                    |  |
| Temperature of drained water/ flow rate                    | 81°C/ 1.2 l/min                                                                                                    |  |
| Heat transmitted by autoclave in one hour                  | 720 kJ                                                                                                    |  |
| DIMENSIONS AND WEIGHT                                      |                                                                                                    |  |
| Depth                                                      | 468 mm                                                                                                    |  |
| Width                                                      | 460 mm                                                                                                    |  |
| Height                                                     | 360 mm                                                                                                    |  |
| Usable chamber space                                       | 190 x 110 x 288mm                                                                                                    |  |
| Weight (empty)                                             | 26.5kg                                                                                                    |  |
| Weight (full reservoirs and full load)                     | 33.5kg                                                                                                    |  |
| SHIPPING DIMENSIONS AND WEIGHT (includes unit,             | accessories and packing)                                                                                                    |  |
| Depth                                                      | 605mm                                                                                                    |  |
| Width                                                      | 655mm                                                                                                    |  |
| Height                                                     | 468mm                                                                                                    |  |
| Weight                                                     | 31.5kg                                                                                                    |  |
| STANDARDS COMPLIANCE                                       |                                                                                                    |  |
| BS EN ISO 15223-1BS EN 13060BS EN ISO 20417BS EN ISO 14971 | BS EN 61326BS EN 13445BS EN 62366BS EN 61010                                                                                                |  |
| ENVIRONMENTAL REQUIREMENTS (contact Eschmann               | if required to operate outside these conditions)                                                                                            |  |
| Transport and Storage: (Note: Water must be drained)       |                                                                                                    |  |
| Ambient temperature range                                  | -10°C to +40°C                                                                                                    |  |
| Relative humidity range                                    | 30-70%RH (Non-condensing)                                                                                                    |  |
| Atmospheric pressure range                                 | 700 millibars to 1060 millibars                                                                                                    |  |
| Operation:                                                 |                                                                                                    |  |
| Location                                                   | Indoor use only                                                                                                    |  |
| Ambient temperature range                                  | +5°C to +40°C                                                                                                    |  |

| Relative humidity                           | Maximum relative humidity 80% up to 31°C decreasing linearly to 50% relative humidity at 40°C                                                                                                    |
|---------------------------------------------|----------------------------------------------------------------------------------------------------|
| Altitude                                    | Maximum 2000m (800 millibars)                                                                                                    |
| MISCELLANEOUS                               |                                                                                                    |
| IFU applicable to serial numbers from:      | LENA9J0202                                                                                                    |
| Basic UDI-DI (BUDI-DI) Identifier           | 506069061AUTOCLAVEF9                                                                                                    |
| Technical Lifetime                          | 7 years when used in accordance with these instructions, properly maintained and repaired.                                                                                                    |
| Servicing, calibration and testing interval | Annual                                                                                                    |
|                                             | Eschmann products must be serviced by <b>Eschmann,</b><br>or Eschmann trained engineers only. Failure to do<br>so may invalidate the warranty.                                                                                                    |
| Door Seal Replacement Frequency             | 500 cycles                                                                                                    |
| Autoclave Sound Level                       | 58 dBA                                                                                                    |
| Sounds                                      | Autoclave Ready: 1 beep, 300 ms<br>Keypress: 1 beep, 100 ms<br>Cycle Start: 1 beep, 100 ms<br>Cycle End: 1 beep, 500 ms<br>Cycle Failed: 5 beeps, 100 ms<br>Incorrect PIN: 2 beeps 100 ms                                                                         |
| Chamber Label                               | Chamber volume: 10.6 litres<br>Max design pressure: Pd Max 2.85 bar<br>Min design pressure: Pd Min -1.00 bar<br>Design Temperature: Td 140°C<br>Max Allowable Pressure: Ps 2.85 bar<br>Safety Valve Set Pressure: 2.85 bar<br>Hydrostatic Test Pressure; 4.15 bar |
| Pollution degree                            | 2                                                                                                    |
|                                             |                                                                                                    |

#### SAFETY FEATURES

Eschmann autoclaves are designed to be safe and effective. No changes should be made, except by an Eschmann Engineer. In particular, the following safety features must not be interfered with, circumvented or overridden:-

- Door closed (position) sensor and door lock (position) sensor. These prevent a cycle starting if the door is not closed and locked.
- Pressure Relief Valve (safety valve) set at 2.85+10% barG.
- Independent cycle control and monitoring. There are two microcomputers independently monitoring each other and other autoclave components. Either is able to stop a cycle and place the autoclave into a safe condition in the event of a failure. In the case of a venting valve failure the autoclave may not be able to eject water and steam (i.e. pressure will remain until cool) and the door will remain locked until the pressure / temperature has dropped to a safe level.
- Overheat Control. The microcomputer operates in conjunction with an independent thermostat to protect the heating element from overheating.
- Pressure door switch: Prevents the door being opened when the residual chamber pressure is too high by removing power to the door interlock so that it locks the door closed.

## BS EN 13060 Type tests

In accordance with BS EN 13060 the recommended type tests for N type cycles are:

| Type Tests                          |              |
|-------------------------------------|--------------|
| Dynamic steriliser chamber pressure |              |
| Air Leakage                         |              |
| Empty chamber                       | $\checkmark$ |
| Solid load                          | $\checkmark$ |
| Small porous loads                  |              |
| Full porous load                    |              |
| Narrow Lumen                        |              |
| Dryness, solid load                 |              |
| Dryness, porous load                |              |
| Non-condensable gases               | $\checkmark$ |

## Load chart

|                                             | Cycle Data                                                             |
|---------------------------------------------|------------------------------------------------------------------------|
| Sterilisation Temperature                   | 134-137°C                                                              |
| Sterilisation Pressure                      | 303.4-331.1kPa (abs)                                                   |
| Duration of plateau phase                   | 3min.20secs                                                            |
| Duration of drying phase                    | 17 minutes                                                             |
| Total Cycle Duration (excludes drying time) | Empty: 11 min<br>Full load: 14 min<br>(Full load, cold machine: 21min) |
| LOAD TYPE :                                 | Solid (Unwrapped) loads only                                           |
| MAXIMUM LOAD : Weight Limits                | 4.5kg                                                                  |

## Detailed N type cycle information

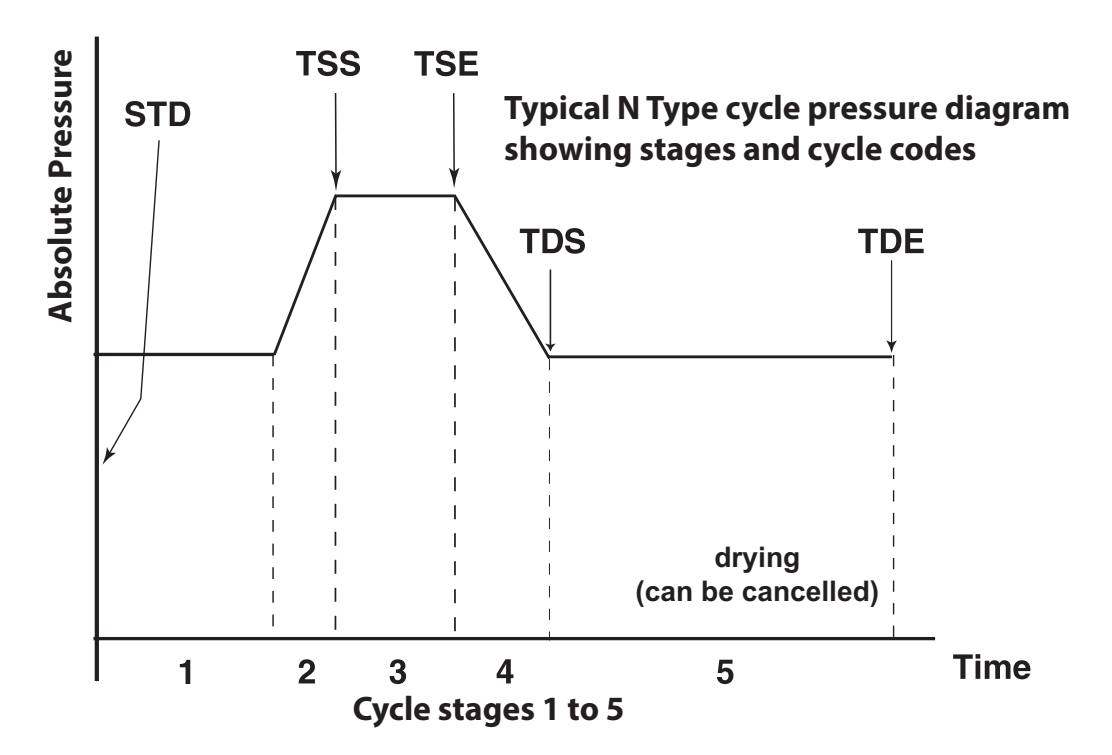

| Progress<br>Indicator | Cycle<br>stage | Stage Detail                                                               |
|-----------------------|----------------|----------------------------------------------------------------------------|
|                       | 1 & 2          | (1) Filling and (2) heating to sterilisation temperature.                  |
| ŀ                     | 3              | Sterilising, temperature and pressure held:<br>134-137°C, 303.5 - 331.1kPa |
|                       | 4              | Discharge phase.                                                           |
|                       | 5              | Drying phase (Selectable, default is no drying)                            |

## **Appendix 6 : Accessories**

#### For prices and ordering call Eschmann, telephone 01903 753322

Visit Eschmann.co.uk for details of the full range of decontamination equipment, accessories and consumables.

Autolog Wireless Cycle Data Manager - for more advanced automated cycle logging and digital generation of daily/weekly testing, in real time, upgrade to the Autolog

8701028

#### **Essential Test Devices**

TST Indicators - Class 6 (box of 250) 8793547

### 119857

Logbook

**RO Water System** 

8785154UVCSHW

#### Standard Trays (28cm x 18cm)

Aluminium Silver 8724451 8724452 Aluminium Blue 8724453 Aluminium Red Stainless Steel 8725450

Aluminium Green 8724454 8724455 Aluminium Yellow 8724456 Aluminium Turquoise

8722813

8722815

8722818

MUW216747

115664

#### Examination/ Half Trays (18cm x 14cm)

8724461 Aluminium Silver 8724464 8724462 Aluminium Blue 8724465 8724463 Aluminium Red 8724466 8725460 Stainless Steel

Aluminium Green Aluminium Yellow Aluminium Turquoise

#### HFiT Cassettes

#### HFiT 10 'Examination' Stainless Steel Cassette (13.5cm x 18cm)

Stainless Steel Blue 8722812 Stainless Steel Green 8722814 Stainless Steel Silver 8722816

HFIT 5 & 20 sizes also available

#### **Spares and Accessories**

8727121 Tray Lifter 115036 Spare Drain Tube MUW218616 Mains Fuse

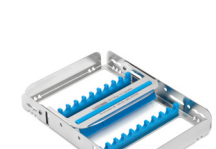

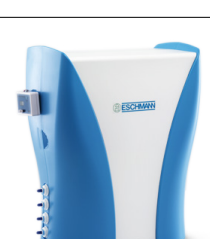

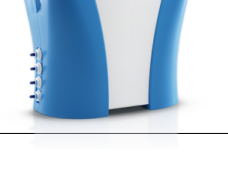

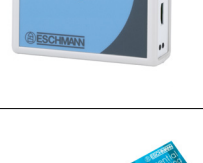

BESCH

Door Seal Kit

**USB Memory Stick** 

Stainless Steel Red Stainless Steel Yellow Stainless Steel White

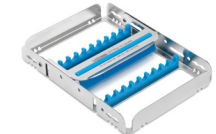

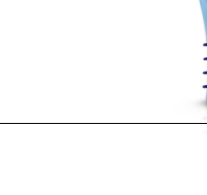

#### Service

The Autoclave must only be serviced by an Eschmann or Eschmann trained engineer. We also recommend a program of ongoing service and maintenance using only Eschmann spare parts.

Eschmann products are supported by a worldwide network of fully trained engineers, offering high quality Eschmann spare parts. For further information on the range of Service Contracts available, please contact your local Eschmann representative.

Eschmann can be contacted during normal office hours. Please quote the model and serial number exactly as printed on the product label. Please use the contact details below.

IMPORTANT: The design of the autoclave pressure vessel is certified by a third party accredited test house to International Standards. In order to ensure safety and to comply with UK and/or International regulations, the vessel and fittings should be inspected by a competent person at regular intervals. We recommend that this is carried out at least once every 14 months by an Eschmann or Eschmann trained engineer.

#### Safety Reporting

Any serious incident that occurs with this medical device should be reported to Eschmann Technologies Limited and your local Competent Authority

#### Warranty

This product and purchased accessories are warranted for a minimum period of 12 months to be free from defects in materials and workmanship at the time of delivery.

Eschmann will be under no liability for any defect arising from fair wear and tear, negligence, wilful damage, misuse, abnormal working conditions, failure to follow the manufacturer's instructions, unauthorised alteration or repair of hardware, unauthorised or accidental alteration of software or configuration, lost profits, commercial loss, economic loss, or loss arising from personal injury. We may, at our discretion, raise a charge for any faults repaired that fall outside the warranty cover. Where charges are necessary, replacement parts will be charged at manufacturers' list prices and labour will be charged at the prevailing hourly rate. Repairs performed by Eschmann carry a 3-month parts and labour warranty.

The details in this manual are correct at time of going to press and supersede details previously published elsewhere. Information, technical specifications and statements made in this publication may be subject to change without prior notice

#### **EC** Authorised Representative

Casus Europe B.V. Lange Viestraat 2b, 3511 BK Utrecht, The Netherlands

#### Eschmann Technologies Limited

Eschmann House, 15 Peter Road, Lancing, West Sussex, BN15 8TJ United Kingdom

**t:** +44 (0)1903 753322 **e:** info@eschmann.co.uk **w:** eschmann.co.uk Ingenuity in infection control since 1830

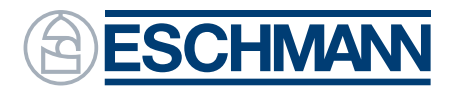